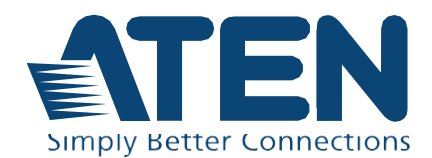

# PG98230 / PG98330

Руководство пользователя 3фазного 30-розеточного 0U БРП (есо PDU)

## Заявления о соответствии

#### ЗАЯВЛЕНИЕ О ПОМЕХАХ ФЕДЕРАЛЬНОЙ КОМИССИИ СВЯЗИ:

Данное оборудование прошло проверку и считается соответствующим ограничениям для цифрового устройства класса A, описанным в части 15 правил FCC. Эти ограничения предназначены для надлежащей защиты от вредных помех при использовании оборудования в коммерческой среде. Данное оборудование генерирует, использует и может излучать радиочастотную энергию и, в случае установки и использования в нарушение данных инструкций, может создавать вредные помехи для радиосвязи. Использование данного оборудования в жилом районе вероятно приведет к созданию вредных помех, которые пользователь должен будет устранить за свой счет

Оборудование соответствует части 15 правил FCC. Эксплуатация допускается при соблюдении следующих 2-х условий: (1) это устройство не может создавать вредные помехи, и (2) это устройство должно выдерживать любые полученные помехи, включая те, которые могут вызвать нежелательную работу.

#### Предостережение FCC:

Любые изменения или модификации, явно не одобренные стороной, ответственной за соответствие, могут лишить пользователя права использовать данное оборудование.

#### Предупреждение:

Работа этого оборудования в жилых помещениях может привести к радиопомехам.

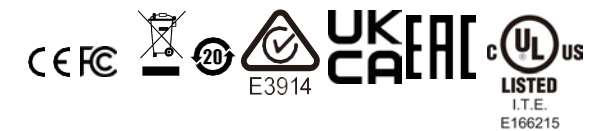

## CAN ICES-003 (A) / NMB-003 (A)

#### RoHS

Это изделие соответствует требованиям RoHS.

#### Уведомление о безопасности устройства PG

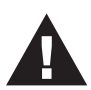

- Установите максимально допустимую защиту выключателя в электрической цепи здания на номинальный ток, указанный на паспортной табличке. Соблюдайте все национальные правила и нормы безопасности, а также отклонения для автоматических выключателей.
- Подключайте устройство РЕ только к заземленной сетевой розетке или к заземленной системе!
- Убедитесь, что общий входной ток подключенных систем не превышает номинальный ток, указанный на заводской табличке PE-устройства.
- При замене батареи неподходящим типом существует риск взрыва.
   Утилизируйте использованные батареи согласно соответствующим инструкциям.

## Сведения для пользователя

#### Онлайновая регистрация

Зарегистрируйте ваше изделие в нашем электронном центре поддержки:

| Весь мир | http://eservice.aten.com |
|----------|--------------------------|

#### Телефонная служба поддержки

Для получения поддержки по телефону, наберите этот номер:

| Весь мир | 886-2- | 8692-6959  | )    |    |      |
|----------|--------|------------|------|----|------|
| Китай    | 86     | -400       | -810 | -0 | -810 |
| Япония   | 81-3-5 | 615-5811   |      |    |      |
| Россия   | +7-495 | 5-134-28-0 | 8    |    |      |

#### Уведомление пользователя

Информация, документация и характеристики, содержащиеся в данном руководстве, могут быть изменены производителем без предварительного уведомления. Производитель не выступает с заверениями или гарантиями, явно выраженными или подразумеваемыми, в отношении содержимого данного руководства, и прямо заявляет об отказе от любых гарантий товарного состояния или пригодности для использования по назначению. Любое программное обеспечение производителя, описанное в данном руководстве, продается или лицензируется как есть. Если после приобретения окажется, что программы неисправны, покупатель (а не производитель, дистрибьютор или дилер) берет на себя ответственность за все расходы по необходимому обслуживанию и ремонту, а также все побочные и случайные убытки, возникающие вследствие каких-либо дефектов программного обеспечения.

Производитель данной системы не несет ответственности за какие-либо радио и/или телевизионные помехи, вызванные несанкционированными изменениями данного устройства. Ответственность за устранение этих помех несет пользователь.

Производитель не несет ответственности за любые убытки, понесенные в результате использования данной системы, если перед использованием не были выбраны правильные установки рабочего напряжения. ПРЕЖДЕ ЧЕМ ИСПОЛЬЗОВАТЬ, УБЕДИТЕСЬ В ПРАВИЛЬНОСТИ УСТАНОВОК НАПРЯЖЕНИЯ.

Если какие-либо телесные повреждения или материальный ущерб, связанные с эксплуатацией продукта, вызваны тем, что пользователи не установили продукт в соответствии с инструкциями, приведенными в руководстве пользователя продукта, или продукт используется в среде с токовой нагрузкой, превышающей расчетные характеристики. продукта, компания ATEN не несет ответственности за какие-либо убытки или ущерб.

## Сведения об изделии

Для получения информации обо всех изделиях ATEN, а также об их использовании для расширения вашей системы, посетите веб-сайт ATEN или свяжитесь с уполномоченным дилером ATEN. Список адресов и телефонных номеров приводится на вебсайте ATEN:

| Весь мир | http://www.aten.com    |
|----------|------------------------|
| Россия   | http://www.ru.aten.com |

## Комплектация

Убедитесь, что все компоненты находятся в рабочем состоянии. Если вы столкнулись с какой-либо проблемой, обратитесь к продавцу.

В стандартный комплект БРП (есо PDU) серии PG входят:

1 Блок распределения питания PG98230 / PG98330

1 комплект для монтажа в стойку

1 кабель RJ-45 — DB-9

1 цветная наклейка на всю панель

1 Руководство пользователя

## Содержание

| Заявления о соответствии      | vi   |
|-------------------------------|------|
| Сведения для пользователя     | viii |
| Онлайновая регистрация        | viii |
| Телефонная служба поддержки   | viii |
| Уведомление пользователя      | viii |
| Поддержка производителя       | ix   |
| Комплект поставки             | x    |
| Содержание                    | xi   |
| Сведения о данном руководстве | xv   |
| Условные обозначения          | xvi  |
|                               |      |

#### Глава1.Введение

| Обзор                                                                          | 1 |
|--------------------------------------------------------------------------------|---|
| Особенности                                                                    | 2 |
| Функция проактивной защиты от перегрузки (Proactive Overload Protection, (POP) | 3 |
| Системные требования                                                           | 4 |
| Держатели кабелей                                                              | 4 |
| Компоненты                                                                     | 5 |
| Вид спереди                                                                    | 5 |
| Панель состояния                                                               | 6 |
|                                                                                |   |

## Глава 2. Настройка оборудования

| Прежде, чем начать                        | 9  |
|-------------------------------------------|----|
| Монтаж в стойке                           | 9  |
| Положения фиксаторов для монтажа в стойке | 10 |
| Расположение БПР (PDU)                    | 11 |
| Установка                                 | 12 |
| Диаграмма подключения                     | 13 |
| Фиксация кабелей                          | 14 |
|                                           |    |

# Глава 3. Основные операции и первоначальная настройка

| 15 |
|----|
|    |
| 15 |
| 16 |
| 17 |
|    |
| 18 |
|    |

## Глава 4. Вход в систему

| Вход                         |    |
|------------------------------|----|
| Главная страница БРП есо PDU | 20 |
| Компоненты страницы          | 21 |

## Глава 5.Энергопотребление

| Энергопотребление (Energy)                                               | . 23 |
|--------------------------------------------------------------------------|------|
| Соединения (Connections)                                                 | . 23 |
| Состояние БРП (PDU Status)                                               | . 23 |
| Состояние датчиков (Sensor Status)                                       | . 24 |
| Состояние ввода (Inlet Status)                                           | . 24 |
| Состояние группы розеток (Bank Status)                                   | . 25 |
| Состояние розеток (Outlet Status)                                        | . 26 |
| Конфигурация (Configuration)                                             | . 27 |
| Настройки проактивной защиты (POP Setting)                               | . 27 |
| Настройки расписания включения питания (Power On Time Schedule Settings) | . 27 |
| Конфигурирование группы розеток (Bank Configuration)                     | . 28 |
| Список приорита функции POP на группе розеток (Bank POP Priority List)   | . 28 |
| Настройка розеток                                                        | . 28 |
|                                                                          |      |

## Глава 6. Управление пользователями

| Обзор                                         | 33 |
|-----------------------------------------------|----|
| Информация об администраторе                  | 34 |
| Информация об учетной записи SNMPv3           | 34 |
| Сообщество SNMPv1/v2c (Сообщество SNMPv1/v2c) | 34 |
| Telnet                                        | 34 |
| SSH                                           | 34 |
| Информация пользователя (User Information)    | 35 |

## Глава 7.Журнал событий

| Журнал событий (Log)              | . 37 |
|-----------------------------------|------|
| Список событий системного журнала | . 38 |
| Настройки уведомлений             | . 39 |

#### Глава 8. Настройка

| Управление устройствами                                  | 41 |
|----------------------------------------------------------|----|
| Конфигурирование устройства                              | 41 |
| General (Общие)                                          | 41 |
| Сервисные порты (Service Ports)                          | 42 |
| Настройки последовательного интерфейса (Serial Settings) | 43 |
| Конфигурация IPv4 (IPv4 Configuration)                   | 43 |
| Конфигурация IPv6 (IPv4 Configuration)                   | 45 |
| Уведомление о событии (Event Notification)               | 46 |
| SMTP Server (SMTP сервер)                                | 46 |
| SNMP Trap Receivers                                      | 47 |
| Syslog Server (Сервер системного журнала)                | 48 |
| Date/Time (Дата/время)                                   | 48 |
| Time Zone (Часовой пояс)                                 | 49 |
| Manual Input (Ручной ввод)                               | 49 |
| Network Time (Сетевое время)                             | 50 |
| Finishing Up (Завершение)                                | 50 |
| Security (Безопасность)                                  | 51 |

| Режим работы (Working Mode)                               | 51     |
|-----------------------------------------------------------|--------|
| TLS Support (Поддержка TLS)                               | 51     |
| IPInstaller Setting (Настройки ПО установщика IP)         | 52     |
| Завершение сеанса по времени (Session Timeout)            | 52     |
| Account Policy (Политика учетных записей)                 | 52     |
| Фильтры IP Filter / Mac Filter                            | 53     |
| Authentication & Authorization (Аутентификация и авториза | ция)55 |
| Private Certificate (Частные сертификаты)                 |        |
| Wireless Network (Беспроводная сеть)                      | 60     |
| Wireless Network (Беспроводная сеть)                      | 60     |
| Конфигурация IPv4 (IPv4 Configuration)                    | 61     |
| Конфигурация IPv6 (IPv4 Configuration)                    | 62     |
| Каскадная установка (Cascade)                             | 63     |
| Добавление БРП (Adding a PDU)                             | 63     |
| Удаление БРП (Deleting a PDU)                             | 63     |
| Подключение БРП (Connecting a PDU)                        | 64     |
| Обнаружение БРП (Discovering)                             | 64     |
| Rules (Правила)                                           | 65     |
| Scheduler (Планировщик)                                   | 66     |
| Создание события                                          | 66     |
|                                                           |        |

## Глава 9. PDU (Блок Распределения Питания)

| PDU                                        | 69 |
|--------------------------------------------|----|
| Обновление основной прошивки               | 69 |
| Firmware File (Файл прошивки)              | 70 |
| Backup/Restore (Сохранение/Восстановление) | 72 |
| Station List (Список устройств)            | 72 |
| Васкир (Резервная копия)                   | 72 |
| Restore (Восстановление)                   | 73 |
|                                            |    |

## Глава 10.Команды Telnet

| Операции удаленного терминала                        | 75 |
|------------------------------------------------------|----|
| Telnet                                               | 75 |
| Подключение                                          | 75 |
| Вход                                                 | 75 |
| Завершение сеанса по времени (Session Timeout)       | 76 |
| Команды                                              | 77 |
| Верификация                                          | 77 |
| Чтение состояния розетки                             | 78 |
| Переключение состояния розетки                       | 79 |
| Чтение датчиков окружающей среды                     | 81 |
| Завершение сеанса Telnet                             | 82 |
| Перезагрузка БРП (PDU)                               | 83 |
| Сброс всей конфигурации PDU до значения по умолчанию | 83 |

## Приложение

| Инструкция по технике безопасности85 |
|--------------------------------------|
|--------------------------------------|

| Общие                                | 85 |
|--------------------------------------|----|
| Монтаж в стойке                      | 87 |
| Основной шнур электропитания есо PDU | 87 |
| Крепление силовых кабелей            | 87 |
| Сброс автоматического выключателя    | 88 |
| Процедура восстановления:            | 88 |
| Техническая поддержка                | 89 |
| Весь мир                             | 89 |
| США                                  | 89 |
| Определение IP-адреса                | 90 |
| Метод 1:                             | 90 |
| Метод 2:                             | 91 |
| Метод 3:                             | 91 |
| Характеристики                       | 92 |
| PG98230B / PG98230B2 / PG98230G      | 92 |
| PG98330B / PG98330B2 / PG98330G      | 93 |
| Сбой при входе администратора        | 95 |
| Ограниченная гарантия                | 96 |

## Сведения о данном руководстве

Это руководство предназначено для того, чтобы помочь вам максимально эффективно использовать БРП линейки есо PDU. Он охватывает все аспекты работы БРП, включая установку, настройку и эксплуатацию. Ниже приводится краткий обзор содержания данного руководства.

**Глава 1**, *Введение*, знакомит Вас с устройством. Здесь приводится информация о назначении, особенностях и преимуществах системы, а также описание компонентов на лицевой и задней панелях.

**Глава 2**, *Настройка оборудования*, содержит пошаговые инструкции по установке и разъясняет некоторые основные операции.

Глава 3, Основные операции и первоначальная настройка, объясняются процедуры, которые администратор использует для настройки сетевой среды есо PDU и изменения имени пользователя и пароля по умолчанию.

Глава 4, *Bxod в систему*, описывает, как войти в систему есо PDU с помощью интернет-браузера, а также объясняет компоновку и компоненты пользовательского интерфейса.

Глава **5**, *Энергопотребление*, описывает, как контролировать и настраивать параметры энергопотребления есо PDU (БРП).

**Глава 6,** *Управление пользователями*, описывает, как настроить управление пользователями БРП, например имя пользователя и пароль.

Глава 7, *Журнал событий*, описывает, как читать и экспортировать журнал из БРП (есо PDU).

**Глава 8,** *Настройка*, описывает, как настраивать и управлять устройством в целом.

Глава **9**, *PDU (Блок Распределения Питания)*, описывает, как выполнить обновление встроенного ПО на БРП (есо PDU) или выполнить резервное копирование и восстановление файлов.

**Глава 10,** *Команды Telnet*, описывает, как подключиться к Есо PDU и получить к нему доступ с помощью Telnet.

Приложение, в конце данного руководства содержит технические сведения и информацию по поиску и устранению неисправностей.

#### Примечание:

 Внимательно прочитайте это руководство и внимательно следуйте процедурам установки и эксплуатации, чтобы предотвратить повреждение устройства или любых подключенных устройств. Продукт может обновляться с добавлением, улучшением или удалением характеристик и функций с момента выпуска данного руководства. Для получения последней версии руководства пользователя посетите веб-сайт <u>http://www.aten.com/ru/ru/</u>.

#### Условные обозначения

В данном руководстве используются следующие условные обозначения:

Monospaced Указывает вводимый текст.

[] [] Указывает нажимаемые клавиши. Например, [Ввод] означает нажатие клавииши **Ввод**. Если клавиши необходимо нажимать вместе, они заключены в одни скобки и разделены знаком плюса: [Ctrl+Alt].

1. Нумерованные списки означают процедуры с последовательным выполнением шагов.

- Маркированные списки предоставляют информацию и не содержат последовательных шагов.
- Указывает на выбор последовательных параметров (например, в меню или диалоговом окне). Например, Start
   Run означает, что нужно открыть меню Пуск и выбрать Выполнить.

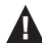

Указывает важные сведения.

## Глава 1 Введение

## Обзор

Трехфазные блоки распределения питания АТЕN PG98 с коммутацией по розеткам поставляются с 6 розетками IEC 60320 C19 и 24 розетками IEC 60320 C13, а также корпусом 0U для установки в стойку. Оснащенные процессором ARM Cortex-A8, устройства серии PG98 обеспечивают гибкие методы управления через порты LAN/COM/USB/датчики окружающей среды, также способны а включать все оборудование менее чем за 10 секунд после подключения. В целях экономии пространства серия БРП PG98 может быть каскадно подключена к до 64 блоков БРП (PDU). В результате эти БРП способны удовлетворить возрастающие запросы по питанию для ИТ-устройств с высокой плотностью размещения в серверных и центрах обработки ланных.

С точки зрения конструкции аппаратного обеспечения, эти БРП имеют встроенные энергосберегающие реле, подтип электромагнитного переключателя, которые помогают операторам контролировать большой ток, что приводит к более низкому энергопотреблению по сравнению с релейными моделями, не способными к энергосбережению.

Другие особенности включают автоматический выключатель, установленный на моделях PG98330, который поддерживает ток 30А / 32А и автоматически отключает подачу электроэнергии для защиты устройств от перегрузки или повреждения. Благодаря пяти цветам (желтый, красный, фиолетовый, синий и зеленый) наклеек на ЖК-панели консоли, доступных пользователям на выбор, становится проще различать настройки подачи питания и ускорять поиск и устранение неисправностей. Кроме того, панель ЖК-дисплея допускает горячую замену и может быть снята, заменена или отремонтирована без отключения критически важной подключенной нагрузки.

Серия БРП РG98 представляет собой интеллектуальное решение для распределения и управления питанием, которое поддерживает ИТприложения высокой плотности при минимальных общих затратах и идеально подходит для корпоративных серверных, сетевых шкафов и центров обработки данных,

## Особенности

- Процессор ARM Cortex-A8 для гибких методов управления через порты LAN / COM / USB / датчиков окружающей среды и расширенный мониторинг через ЖК-дисплей
- Основные аппаратные / сетевые характеристики
  - Ethernet-интерфейс 1 Гбит/с
  - Автоматическая отправка пинг-запроса и перезагрузка
  - ◆ Протоколы удаленного управления: TCP/IP, UDP, HTTP, HTTPS, SSL, DHCP, SMTP, ARP, NTP, DNS, Auto Sense, Ping, SNMP V1&V2&V3, Telnet, Modbus (через TCP/IP), Wi-Fi, сетевые протоколы 802.11 a/b/g/n, IPv6 и SMS
  - Оповещения/сигналы тревоги: получение сигналов тревоги по SNMP, SMTP, SMS1 и системный журнал
  - Поддержка скриптов: протокол JSON-RPC (удаленный вызов процедур) и скрипты Python для управления указанным БРП (например, включение/ выключение)1
  - ◆ Безопасность: 2-уровневый доступ с учетной записью/паролем для входа в систему и фильтр IP/MAC, протоколы TLS 1.2, SMTP/SMTPS
  - ♦ Аутентификация: LDAP, RADIUS, TACACS+

#### Возможности расширения

- Позволяет создавать каскадные подключения до 64 БРП
- До 16 БРП могут быть последовательно подключены при соединении через порт LAN и порт PON с KVMпереключателями с доступом по IP серии KN компании ATEN2
- Энергосберегающие реле, позволяющие контролировать большие объемы протекающего тока, для снижения энергопотребления
- Точное измерение кВтч (+/-1%) для предварительного отслеживания, улучшения заведенного порядка энергопотребления и дальнейших стратегических линий
- Порт датчика с разъемом RJ-45 позволяет подключать до 8 датчиков окружающей среды (путем последовательного подключения) для мониторинга и управления температурой, влажностью, потоком воздуха, перепадом давления воздуха и утечками3
- ЖК-дисплей в режиме реального времени отображает предупреждения, информирующие пользователей о неожиданных состояниях питания
- Встроенный в устройство регулируемый шнур питания, способный поворачиваться на 90 градусов, обеспечивающий гибкость установки в стойку, что приводит к лучшей организации расположения кабелей

- Надежная фиксация, предотвращающая отсоединение шнура питания из-за вибрации или человеческих ошибок
- Поддерживает ПО ATEN есо DC (средство управления энергопотреблением и DCIM на основе веб-интерфейса) для мониторинга распределения электроэнергии, данных об энергопотреблении и окружающей среде от БРП и подключенных устройств

Примечание: 1. Будет добавлено в следующих выпусках прошивки

- 2. Требуется обновление микропрограммы в устройствах серии KN
- Для получения дополнительной информации о датчике окружающей среды, пожалуйста, обратитесь к местному торговому представителю.

#### Функция проактивной защиты от перегрузки (Proactive Overload Protection, (POP)

Модели серии PG оснащены эксклюзивной технологией Проактивной защиты от перегрузок - NRGence Proactive Overload Protection (POP). Эта дополнительная функция безопасности, действующая на всех некритических розетках, автоматически отключает розетки при перегрузке по току.

Включается режим проактивной защиты POP, отключающий питание розеток, когда ток превышает установленное максимальное пороговое значение. На светодиодном дисплее отображается значок проактивной защиты POP и звучит звуковой сигнал. Нажмите любую кнопку на две секунды, чтобы выйти из режима проактивной защиты POP и снова включить розетки.

## Системные требования

- ◆ Браузеры, обращающиеся к есо PDU, должны поддерживать TLS 1.0.
- Для «холодной» загрузки подключенных компьютеров BIOS компьютера должен поддерживаты Wake on LAN или System after AC Back.
- Для безопасного завершения работы:
  - Компьютер должен работать под управлением Windows (2000 или выше) или Linux.
  - На компьютере должна быть установлена и запущена программа Safe Shutdown — PMonitor (доступна для загрузки с нашего веб-сайта или на прилагаемом компакт-диске с программным обеспечением).

**Примечание** :Программу безопасного завершения работы PMonitor можно загрузить из раздела *Support and Download (Поддержка и загрузки)* на веб-странице продукта, как показано ниже.

| Software & Drivers 🌱 |              |          |              |                                  |  |  |  |  |
|----------------------|--------------|----------|--------------|----------------------------------|--|--|--|--|
| os                   | Description  | Ver.     | Release Date | File Name                        |  |  |  |  |
| Other                |              |          |              |                                  |  |  |  |  |
|                      | MIB File     | v1.1.115 | 2015-05-05   | PE_MIB_File_v1.1.115.zip         |  |  |  |  |
|                      | PE MIB File  | v1.1.112 | 2014-06-19   | PE8_MIB_File_v1.1.112.tar        |  |  |  |  |
|                      | PE MIB File  | v1.1.109 | 2013-09-06   | PE8_MIB_File_v1.1.109.tar        |  |  |  |  |
|                      | IP Installer | v1.4.132 | 2012-02-10   | IPInstaller-ALTUSEN_v1.4.132.zip |  |  |  |  |
| Linux                | PMonitor     | v1.1     | 2012-02-10   | PowerMonitor_v1.1.zip            |  |  |  |  |
| Windows              | PMonitor     | v1.0.081 | 2012-02-10   | PMonitorSrv_v1.0.081.zip         |  |  |  |  |
|                      | PE MIB File  | v1.0.063 | 2012-02-10   | PE8_MIB_File_v1.0.063.zip        |  |  |  |  |

#### Фиксаторы кабеля

Фиксаторы кабеля являются дополнительными аксессуарами. Для дополнительной безопасности используйте держатели для кабелей ATEN Lok-U-Plug, чтобы закрепить кабели от подключенных устройств на месте на блоке есо PDU. Можно использовать только держатели кабелей ATEN Lok-U-Plug, специально разработанные для работы с есо PDU. Использование любых других устройств для крепления кабеля потенциально может привести к необратимому повреждению или причинению вреда устройству или пользователям. Список совместимых держателей кабелей см. в разделе «Совместимые продукты» на вебстранице продукта.

## Компоненты

### <u>Вид спереди</u>

#### PG98230B / PG98230B2 / PG98230G

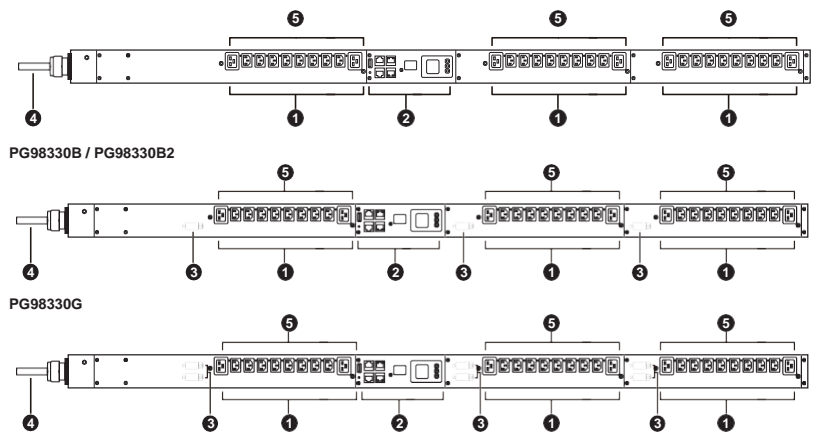

| No. | Элемент                                                            | Описание                                                                                                    |  |  |  |  |
|-----|--------------------------------------------------------------------|----------------------------------------------------------------------------------------------------|--|--|--|--|
| 1   | розетки*                                                           | всего 30 (24 x IEC 60320 C13 + 6 x IEC 60320 C19)<br>Блок розеток 1-1: Розетки 1 -10; 8 x C13 + 2 x C19<br>Блок розеток 1-2: Розетка 11 -20; 8 x C13 + 2 x C19<br>Блок розеток 1-3: Розетки 21 -30; 8 x C13 + 2 x C19 |  |  |  |  |
| 2   | Панель состояния                                                   | Панель состояния содержит:                                                                                                    |  |  |  |  |
|     |                                                                    | ▼ Порт USB Туре-А                                                                                                    |  |  |  |  |
|     |                                                                    | <ul> <li>Порт COM + PON</li> </ul>                                                                                                    |  |  |  |  |
|     |                                                                    | • Секция считывания и светодиоды                                                                                                    |  |  |  |  |
|     |                                                                    | • Порт датчика окружающей среды                                                                                                    |  |  |  |  |
|     |                                                                    | ♦ Порт LAN                                                                                                    |  |  |  |  |
|     |                                                                    | <ul> <li>Переключатель сброса</li> </ul>                                                                                                    |  |  |  |  |
|     |                                                                    | Подробнее см. стр. 6.                                                                                                    |  |  |  |  |
| 3   | автоматический<br>выключатель (не<br>относится к серии<br>PG98230) | В качестве меры безопасности, если<br>возникает ситуация перегрузки по току в<br>отношении мощности устройства,<br>автоматические выключатели сработают.<br>Нажмите кнопку, чтобы восстановить<br>нормальную работу.  |  |  |  |  |
|     |                                                                    | Warning/ Внимание: См. Сброс<br>автоматического выключателя, стр. 88 с<br>более подробной информацией.                                                                                                    |  |  |  |  |

| No. | Элемент                         | Описание                                                                                                    |
|-----|---------------------------------|----------------------------------------------------------------------------------------------------|
| 4   | Кабель питания                  | Подключает устройство к источнику питания переменного тока.                                                                              |
| 5   | Индикаторы состояния<br>розеток | Эти светодиоды показывают<br>состояние розетки. Светится<br>оранжевым цветом. если<br>питание включено.<br>Off для выключенного питания. |

**Примечание:** Отверстия для держателей кабеля ATEN Lok-U-Plug расположены вокруг розеток. См. *Фиксация кабелей*, стр. 14.

#### Панель состояния

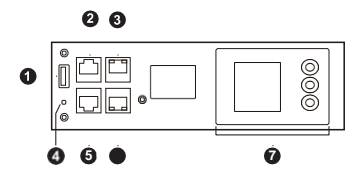

| No. | Элемент                                                               | Описание                                                                                                    |  |  |  |  |
|-----|-----------------------------------------------------------------------|----------------------------------------------------------------------------------------------------|--|--|--|--|
| 1   | Порт USB<br>Туре-А<br>(обновление<br>прошивки/экс<br>порт<br>журнала) | Подключается к запоминающему устройству USB Type-A<br>для обновления прошивки или экспорта журнала.                                                                                                    |  |  |  |  |
| 2   | COM + PON<br>порт                                                     | <ul> <li>СОМ: Подключается к аппаратному или<br/>программному контроллеру для дистанционного<br/>управления</li> <li>РОN: Подключается к КVМ-переключателю серии<br/>КN для каскадного подключения до 16шт БРП серии<br/>PG.</li> </ul>                                            |  |  |  |  |
| 3   | LAN 1<br>(10/100/1000M)                                               | Сюда подключается кабель, который подключает БРП к<br>Интернету, локальной сети, глобальной сети или к каскаду<br>до 64 PG PDU.                                                                                                    |  |  |  |  |
| 4   | Кнопка<br>сброса                                                      | <ul> <li>Эта кнопка полуутоплена, и ее нужно нажимать тонким предметом, например концом скрепки.</li> <li>Нажмите и отпустите для перезагрузки устройства.</li> <li>Нажмите и удерживайте более трех секунд, чтобы сбросить Есо PDU до заводских настроек по умолчанию.</li> </ul> |  |  |  |  |
| 5   | Порт<br>датчиков                                                      | Этот порт RJ-45 в настоящее время зарезервирован для<br>будущего расширения.                                                                                                    |  |  |  |  |
| 6   | LAN 2<br>(10/ 100M)                                                   | Сюда подключается кабель, который подключает БРП к<br>Интернету, локальной сети, глобальной сети или к каскаду<br>до 64 PG PDU.                                                                                                    |  |  |  |  |

| No. | Элемент            | Описание                                                                                                    |  |  |  |  |  |  |  |
|-----|--------------------|----------------------------------------------------------------------------------------------------|--|--|--|--|--|--|--|
| 7   | Секция<br>дисплеев | <ul> <li>При выборе PDU/Phase/Bank/Outlet<br/>(БРП/Фаза/Группа розеток/Розетка) в окне дисплея<br/>появляются показания его тока, напряжения, мощности и<br/>IP-адреса</li> </ul>                  |  |  |  |  |  |  |  |
|     |                    | <ul> <li>Нажмите кнопку рядом с окном ЖК-дисплея,<br/>чтобы переключаться между элементами; ЖК-дисплеи<br/>рядом с элементами указывают, какой из них<br/>отображается в данный момент.</li> </ul> |  |  |  |  |  |  |  |
|     |                    | <ul> <li>При выборе датчика на дисплее отображается<br/>температура/влажность/перепад давления в<br/>зависимости от типа датчика.</li> </ul>                                                       |  |  |  |  |  |  |  |

#### Эта страница специально оставлена пустой

## Глава 2 Настройка оборудования

## Прежде, чем начать

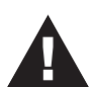

- Важная информация по технике безопасности, которую необходимо соблюдать при размещении данного устройства, приводится на стр. 85. Ознакомьтесь с ней, прежде чем продолжать.
- Убедитесь, что питание подключаемых к системе устройств выключено. Отсоедините шнуры питания компьютеров, оснащенных функцией включения питания с помощью клавиатуры.
- 3. См. *Сброс автоматического выключателя*, стр. 88 с более подробной информацией.

## Монтаж в стойке

Есо PDU можно установить в конфигурации 0U сбоку стойки. Для установки устройства в стойку используйте прилагаемые монтажные кронштейны. Кронштейны можно установить либо в верхней и нижней части задней панели, либо в верхней и нижней частях устройства, как показано на схеме ниже:

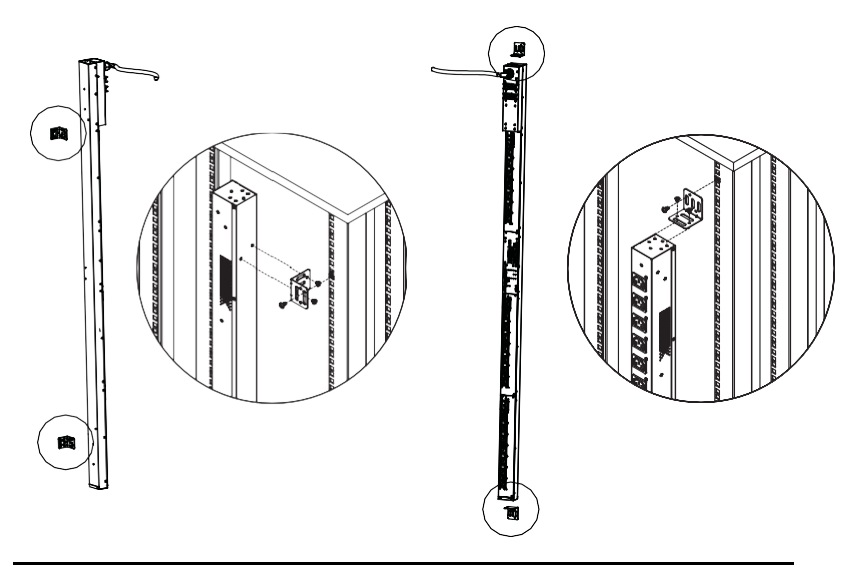

Примечание: БРП (Есо PDU), использованный на приведенной выше схеме, используется только для справки, он может отличаться от серии PG.

#### Положения фиксаторов для монтажа в стойке

При монтаже в стойку убедитесь, что используются правильные положения винтов на задней панели устройства, которые соответствуют вашему сценарию установки, как описано нижеЖ

• Т1: Используйте Т1 для установки есо PDU в стойку пр-ва ATEN так, чтобы шнур питания был направлен к верхней части стойки.

В1: Используйте В1 для установки есо PDU в стойку пр-ва ATEN так, чтобы шнур питания был направлен к нижней части стойки.

 Т: Используйте Т, чтобы установить Есо PDU в стойку стороннего производителя так, чтобы шнур питания был направлен к верхней части стойки.

 В: Используйте В, чтобы установить Есо PDU в стойку стороннего производителя так, чтобы шнур питания был направлен к нижней части стойки.

На приведенной ниже схеме указаны положения фиксаторов T1, B1, T и B для монтажа в стойку.

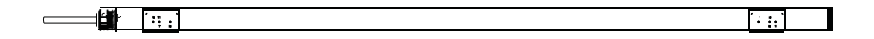

## Расположение БРП (PDU)

Из соображений безопасности есо PDU не следует устанавливать сетевыми розетками прямо вверх или вниз, поэтому его следует устанавливать только с силовыми розетками наружу из вертикального положения, как показано ниже:

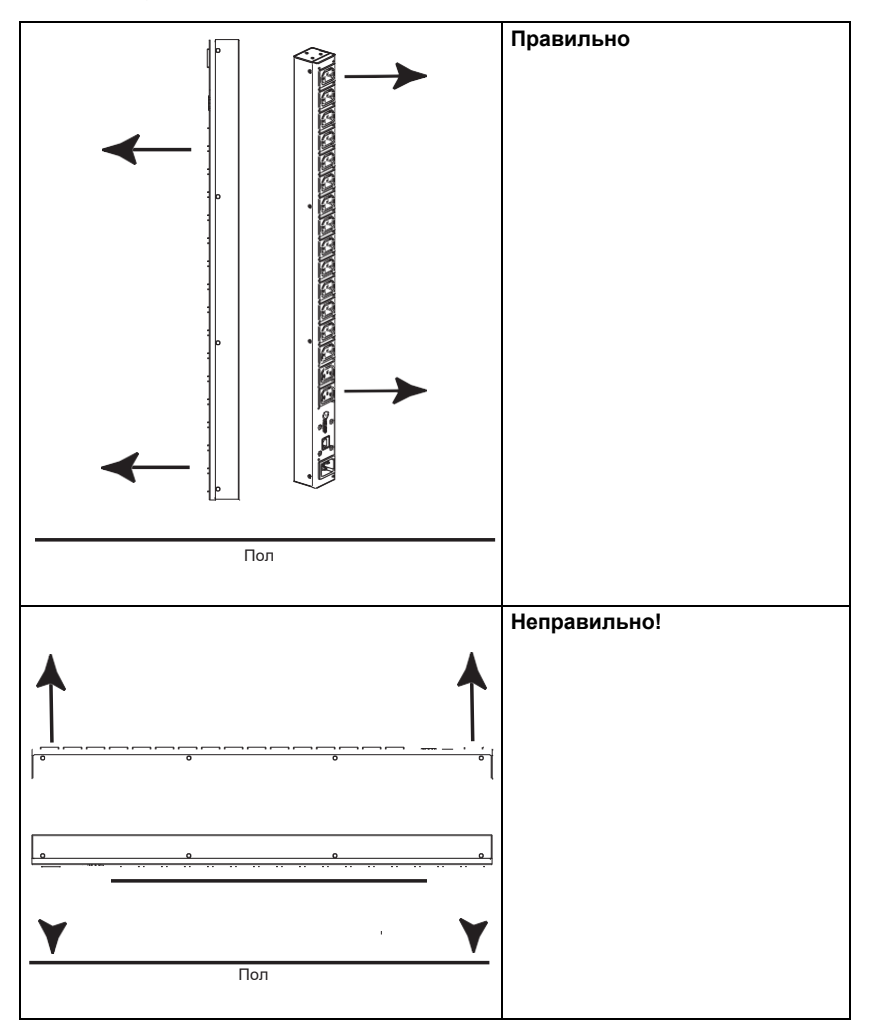

## **Примечание:** Модели есо PDU, показанные на схемах, предназначены только для справки при установке в стойку.

## Установка

Чтобы собрать инсталляцию с есо PDU, обратитесь к схеме установки на следующей странице (цифры на схеме соответствуют пронумерованным шагам) и выполните следующие действия:

1. Убедитесь, что устройство правильно заземлено.

**Примечание:** Не пропускайте этот шаг. Надлежащее заземление защищает устройство от повреждений, вызываемых скачками напряжения или статическим электричеством.

- Для каждого устройства, которое вы хотите подключить, используйте кабель питания для подключения от розетки переменного тока устройства к любой доступной розетке на Есо PDU. Используйте кабельные держатели Lok-U-Plug компании ATEN для их фиксации.
- Подключите порт LAN 1 (10/100/1000М) или LAN 2 (10/100М) устройства к сети с помощью кабеля Ethernet. Для резервирования сети можно дополнительно подключить оба порта LAN к сети с помощью 2 кабелей Ethernet.

**Примечание:** Вы также можете использовать порты LAN для каскадирования до 64 Есо PDU.

- (Необязательно) Подключите датчик окружающей среды к порту датчика устройства.
- (Необязательно) Подключите последовательный контроллер RS-232/RS-485 к СОМ-порту устройства.

**Примечание:** Вы также можете использовать этот порт в качестве порта PON, подключившись к KVM-over-IP переключателю АТЕN через кабель Ethernet.

 Подключите встроенный шнур питания устройства к источнику питания переменного тока, тем самым включив его, а затем включите подключенные устройства.

После завершения этих шагов по установке вы можете включить есо PDU и подключенные устройства.

#### <u>Диаграмма подключения</u>

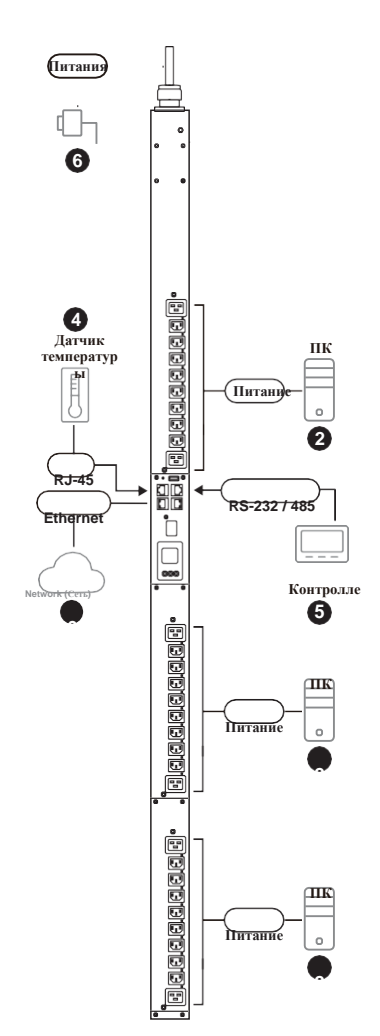

#### Фиксация кабелей

Для дополнительной безопасности используйте держатели для кабелей ATEN Lok-U-Plug, чтобы закрепить кабели от подключенных устройств на месте на блоке есо PDU. Закрепите держатели кабелей, используя специально разработанные отверстия вокруг отдельных розеток, как показано ниже:

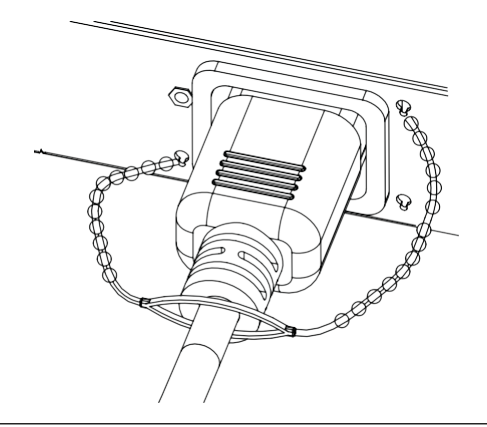

**Примечание:** 1. Держатели кабеля являются дополнительным аксессуаром. См. *Фиксаторы кабеля*, стр. 4.

 Можно использовать только держатели кабелей ATEN Lok-U-Plug, специально разработанные для работы с есо PDU. Использование любых других устройств для крепления кабеля потенциально может привести к необратимому повреждению или причинению вреда устройству или пользователям.

## Глава З Основные операции и запуск

## Методы использования

Модели NRGence есо PDU обеспечивают доступ и управление тремя способами: через браузер, ПО есо DC (веб-интерфейс управления Energy & DCIM) и SNMP.

**Примечание:** Следующие разделы этой главы содержат информацию о работе с браузером. О работе ПО есо DC см. руководство пользователя. Есо DC и руководство пользователя можно загрузить с веб-сайта ATEN.

### **Browser**

Доступ к ПДУ NRGence есо PDU и управление ими можно осуществлять через любой поддерживаемый интернет-браузер с любой платформы. См. *Первоначальная настройка*, стр. 16 и следующие разделы этой главы.

## eco DC

Все БРП есо PDU поддерживают есо DC (веб-интерфейс управления Energy & DCIM). ПО NRGence есо Sensors предоставляет вам простой способ управления несколькими устройствами, предлагая интуитивно понятный и удобный графический интерфейс пользователя, который позволяет настраивать устройство PDU и контролировать состояние питания подключенного к нему оборудования. NRGence есо DC можно загрузить с веб-сайта ATEN вместе с отдельным руководством пользователя есо DC.

## <u>SNMP</u>

Блоки БРП (PDU) NRGence есо поддерживают любое стороннее программное обеспечение SNMP Manager V1, V2, V3. Файлы базы данных управляющей информации SNMP (MIB) для БРП есо PDU можно найти в программном обеспечении и загрузить с веб-сайта ATEN.

## Первоначальная настройка

После завершения установки и подключения есо PDU администратор должен приступить к настройке сетевых параметров, включая изменение параметров входа администратора по умолчанию и добавление пользователей.

Самый простой способ сделать это — войти в него с помощью браузера, используя ПК в той же локальной сети.

**Примечание:** 1. Поскольку вход выполняется впервые, используйте имя пользователя и пароль по умолчанию:

administrator и password. В целях безопасности пользователи должны изменить учетные данные для входа на что-то уникальное после входа в систему (см. Изменение логина администратора, стр. 18).

 Сведения о способах удаленного входа в сеть см. в разделе Onpedeneнue IPadpeca, стр. 90.

После успешного входа в систему появится страница Eco PDU Energy/Connections (Энергопотребление/ Соединиения) Все экраны, используемые в этом руководстве, представляют собой веб-интерфейс пользователя серии PE, веб-интерфейс пользователя серии PG идентичен с другим названием модели, напечатанным на странице.

| NRGañce<br>PG98330G | ()<br>Energy  | 22,<br>User   | Log      | (O)<br>Setup          | POU        |               |                                        |          | ATEN        |
|---------------------|---------------|---------------|----------|-----------------------|------------|---------------|----------------------------------------|----------|-------------|
| onnections          | Configuration |               |          |                       |            |               |                                        |          | Help Logout |
|                     |               | -             |          |                       |            |               |                                        |          |             |
| C01]-[PG98330G      | PO9E130G_CA   |               |          |                       |            |               |                                        |          |             |
| 10710 - 2           |               | PDU Status    | 100      | 100                   |            | 100000000     | in the second second                   | -        |             |
| [03]]               |               | PDU Name      | Measu    | rement                |            | Min Threshol  | d Max Thresho                          | 4        | PDU States  |
|                     |               | PORTING CA    | Poiner   |                       | w 0000.0   | 2             |                                        | - ) .    | ON DEADOR   |
|                     |               |               | Apprep   | ate power dissipation | 0.0000 K   | NH :          |                                        | 2)       | OFF         |
|                     |               |               |          |                       |            |               |                                        |          |             |
|                     |               | Sensor Status | <u> </u> |                       |            |               |                                        | 11       | 52          |
| 10001               |               | Sensor Port   | Ade      | fress Temperature     |            | Humidity      |                                        | Pressure |             |
|                     |               | Sanapr1       | 1        | N/A                   |            | N/A           |                                        | N/A      |             |
|                     |               |               |          |                       |            |               |                                        |          |             |
|                     |               | Inlet Status  | 10000    |                       |            |               | 10000000000000000000000000000000000000 | _        |             |
|                     |               | Wired Type    | tines    | Measurement           |            | Min Threshold | Has Threshold                          |          | 3           |
|                     |               |               |          | Current               | 0.00 A     | 0.0           | 5.0                                    |          |             |
|                     |               |               | 20       | Voltage               | 108.86 V   | \$0.0         | 100.0                                  |          |             |
|                     |               |               | 1        | Power                 | 0.0000 W   |               |                                        |          |             |
|                     |               |               |          | Power Dissipation     | 0.0000 KWH |               |                                        |          |             |
|                     |               |               |          | Current               | 0.004      |               |                                        |          |             |
|                     |               |               | 1.00     | Listens               | 100.00 V   | 1             | -                                      | -        |             |
|                     |               | 3-phase Wye   | 12       |                       | avried F   | -             | -                                      | -        |             |
|                     |               |               | 1000     | FORM'                 | 10.0000 W  |               |                                        |          |             |

**Примечание:** Детали операции обсуждаются в следующей главе. Для получения дополнительной информации о настройке перейдите к этой главе.

## Network Configuration/ Конфигурация Сети

Для настройки сети выполните следующие действия.

3. Нажмите Setup (Настройка). Появится страница Device Configuration (Конфигурация устройства), похожая на приведенную ниже.

| NAGafee<br>PG98330G                                                                                                    | ()<br>Energy     | <b>8</b> 2,<br>User | Log                                                                                                    | (O)<br>Setup                                                                                    | POU                                 | ATEN          |
|----------------------------------------------------------------------------------------------------|------------------|---------------------|----------------------------------------------------------------------------------------------------|-------------------------------------------------------------------------------------------------|-------------------------------------|---------------|
| Device Configure           ■ Science 10           ■ Science 10           ■ Science | ntion   Security | Ceneral             | Init         Curricular           Name:         IP           Address:         00           Address:         00           Address:         00           Location name:         IP           Only HTTPs         100           bg:         443           titlegs         Ittlegs | Ruine   Schoold<br>9943300_CA<br>11027425 0700<br>11207425 0700<br>11207425 0700<br>0 xTTP / xT | а.<br>]]                            | <br>wp Lopex. |
|                                                                                                    |                  |                     |                                                                                                    | Copyright 20                                                                                    | 22 ATEN III International Co., Ltd. |               |

4. Заполните поля в соответствии с информацией, предоставленной в разделе *Конфигирирование устройства*, стр. 41.

#### Изменение логина администратора

Для изменения установленных по умолчанию имени пользователя и пароля управляющего администратора выполните следующие действия.

1. Нажмите User (Пользователь).

После добавления пользователей в систему на странице Accounts (Учетные записи) отображается подробный список пользователей с дополнительной информацией о них на большой центральной панели:

| ummistra                                                      | ior:                  |                 |            |                                                                                                    |      |      |                         |         |      |              |       |          |       |     |                |                |      |            |       |              |      |           |    |      |            |      |   |
|---------------------------------------------------------------|-----------------------|-----------------|------------|----------------------------------------------------------------------------------------------------|------|------|-------------------------|---------|------|--------------|-------|----------|-------|-----|----------------|----------------|------|------------|-------|--------------|------|-----------|----|------|------------|------|---|
| Name: ad                                                      | ministrator           | Password:       |            |                                                                                                    |      |      |                         |         |      |              |       |          |       |     |                |                |      |            |       |              |      |           |    |      |            |      |   |
| NMPv3 ac                                                      | count information     |                 |            |                                                                                                    |      |      |                         |         |      |              |       |          |       |     |                |                |      |            |       |              |      |           |    |      |            |      |   |
| Name: a                                                       | dministrator          | Auth-password:  |            |                                                                                                    |      |      | Pr                      | v-P     | 855V | iord         |       |          |       |     |                |                |      |            |       |              |      |           |    |      |            |      |   |
| SNMPv1/v2                                                     | c community           |                 |            |                                                                                                    |      |      |                         |         |      |              |       |          |       |     |                |                |      |            |       |              |      |           |    |      |            |      |   |
| Read com                                                      | munity: administrator | Write           | community: | adm                                                                                                    | nist | ato  | r                       |         |      |              |       |          |       |     |                |                |      |            |       |              |      |           |    |      |            |      |   |
| felnet                                                        |                       |                 |            |                                                                                                    |      |      |                         |         |      |              |       |          |       |     |                |                |      |            |       |              |      |           |    |      |            |      |   |
| Name: tel                                                     | admin                 | Password: ••••• |            |                                                                                                    |      |      |                         |         |      |              |       |          |       |     |                |                |      |            |       |              |      |           |    |      |            |      |   |
| 55H                                                           |                       |                 |            |                                                                                                    |      |      |                         |         |      |              |       |          |       |     |                |                |      |            |       |              |      |           |    |      |            |      |   |
| Name: ss                                                      | nadmin                | Password:       |            |                                                                                                    |      |      |                         |         |      |              |       |          |       |     |                |                |      |            |       |              |      |           |    |      |            |      |   |
| User inforn                                                   | nation                | 156             | 225        | _                                                                                                    | _    |      |                         | _       | _    | _            |       |          |       | _   | _              | _              | _    | _          |       |              | _    | _         | _  | _    | _          | _    | - |
| Manageme                                                      | otName                | Password        |            |                                                                                                    |      | ane, |                         |         |      | - 253        |       | anna     |       | C01 | ]0u            | tiet           |      | 100        |       | 17           | 2007 |           | -  | - 12 |            | 1775 |   |
|                                                               |                       | - Linera        |            | JI 01                                                                                                    | 02   | 03   | 94 0                    | 5 06    | 07   | 08 0         | 19 10 | 11       | 12 1  | 14  | 151            | 61             | 7 18 | 19         | 20 2  | 1 22         | 73   | <b>24</b> | 25 | 26 2 | 72         | 8 29 | 3 |
| Enable 🗸                                                      | evevev                |                 |            | 6 16                                                                                                    | 86   | М    | 80 18                   | 100     | 16   | 101          | 86 26 | 16       | 8 8   | 80  | 101            | 81 18          | 100  | M          | 96 Ø  | 6 86         | 80   | 1X        | 80 | 04 D | 4 18       | 1 10 | ð |
| Dissbla                                                       |                       |                 | 1          | 6 18                                                                                                    | ×    | 8    | 8 8                     | ×       | 8    | 25           | * *   | 16       | 8 8   | 8   | 20             | 8 8            | 8    | 26         | 26 2  | 6 26         | 8    | 8         | 8  | 82 0 | 6 8        | 1 16 | 1 |
| preepre -                                                     |                       |                 | 1          | 6 18                                                                                                    | 8    | 8    | 8 8                     | 18      | ×    | 8            | 8 8   | 16       | 8 8   | ×   | 8              | 8 8            | 1    | ĸ          | 8 8   | 6 81         | ×    | ×         | 8  | 8    | 6 8        | 1 16 | 2 |
| Disable ~                                                     |                       |                 |            | 8 18                                                                                                    | 181  | 8    | 81 18                   | 18      | ×    | 181          | 8 8   | 88       | 80 18 | 18  | 81             | 81 18          | 8    | 18         | 81 0  | 8 98         | 8    | N         | 8  | 85 0 | 6 8        | 1 18 | 0 |
| Disable ~<br>Disable ~                                        |                       |                 |            | the second second second second second second second second second second second second second second second se | _    |      | _                       |         | ×    | N I          | ××    | ×        | X X   | 100 | 81             | 8 18           | ж    | 101        | 80 0  | 6 50         | 8    | ×         | ж  | 06 D | A N        | 1    | 1 |
| Disable ~<br>Disable ~<br>Disable ~                           |                       |                 |            | 6 JK                                                                                                    | ж    | ы    | N N                     | · · · · |      |              | _     |          | _     |     |                |                | _    |            |       |              |      |           |    |      | -          | _    | - |
| Disable                                                       |                       |                 |            | 8 38<br>8 38                                                                                                    | 8    | 8    | 80 88<br>90 8           |         | 100  | 181          | 8 8   | 18       | 8 8   | 80  | 181            | 8 8            | 18   | 18         | 181 0 | 6 00         | 8    | 8         | 8  | 85 8 | 8 18       | 1 08 | ŀ |
| Disable v<br>Disable v<br>Disable v<br>Disable v<br>Disable v |                       |                 |            | 6 36<br>6 66<br>6 8                                                                                             | 88   | 8    | 90 98<br>90 98<br>93 98 |         | 8    | 88 I<br>88 I | 8 8   | 16<br>16 | 8 8   | 80  | 181 J<br>181 J | 80 18<br>81 18 | 8    | 181<br>182 | 88 B  | 6 06<br>6 06 | 8    | 00<br>18  | 8  | 06 0 | 8 8<br>8 8 | 1 00 |   |

2. В разделе Administrator Information (Информация администратора) измените поля имени и пароля на что-то уникальное, затем нажмите Save (Сохранить) (внизу страницы)

**Примечание:** Если вы забыли имя или пароль администратора, замкните перемычку на материнской плате, чтобы восстановить учетную запись администратора по умолчанию. см. *Сбой при входе администратора*, стр. 95 в Приложении.

## Дальнейшие действия

После настройки сети и изменения имени пользователя и пароля администратора по умолчанию вы можете приступить к другим действиям по администрированию, включая добавление пользователей, что рассматривается в следующей главе.

## Вход

Доступ к есо PDU можно получить через поддерживаемый интернетбраузер с любой платформы.

Примечание: Браузеры должны поддерживать TLS 1.0.

Чтобы получить доступ к БРП (PDU), выполните следующие действия:

1. Откройте браузер и укажите IP-адрес устройства есо PDU, к которому вы хотите получить доступ, в адресной строке URL-адреса браузера.

**Примечание:** Вы можете получить IP-адрес у администратора PDU или см. *Определение IP-адреса*, стр. 90, для получения информации о его самостоятельной настройке.

 Если отображается диалоговое окно Оповещения системы, принимайте сертификат – ему можно доверять. Появится страница входа в систему: Все экраны, используемые в этом руководстве, представляют собой веб-интерфейс пользователя серии РЕ, вебинтерфейс пользователя серии РG идентичен с другим названием модели, напечатанным на странице.

| PG98330G P                 | lease Login   |
|----------------------------|---------------|
| User<br>name:<br>Password: |               |
| Language: English          | $\overline{}$ |
| Login                      | Reset         |
| - www.ate                  | en.com -      |

- 3. Укажите действительные Username и Password (Имя пользователя и пароль) (установленные администратором БРП есо PDU).
- 4. Выберите предпочитаемый Language (Язык) из выпадающего меню.
- 5. Затем нажмите «Login (Войти)», чтобы открыть главную страницу браузера.

## Главная страница БРП есо PDU

После того, как вы успешно вошли в систему, на главной странице есо PDU появится страница *Connections (Coedunenus)*:

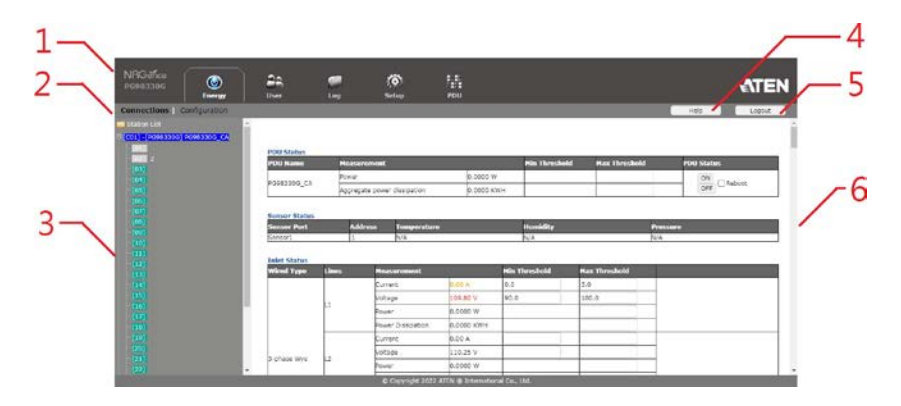

**Примечание:** На экране отображается страница администратора. В зависимости от типа вошедшего в систему пользователя и его разрешений, а также вашей модели PG могут отображаться не все эти элементы.

#### Компоненты страницы

Описание компонентов экрана веб-страницы приводится в таблице внизу:

| No. | Элемент                          | Описание                                                                                                    |
|-----|----------------------------------|----------------------------------------------------------------------------------------------------|
| 1   | Панель вкладок                   | Панель вкладок содержит основные категории<br>операций есо PDU. Элементы, отображающиеся<br>на панели вкладок, зависят от типа пользователя<br>и опций авторизации, выбранных при создании<br>учетной записи пользователя.                                               |
| 2   | Строка меню                      | Строка меню содержит операционные<br>подкатегории в элементе, выбранном на панели<br>вкладок. Элементы, отображаемые в строке<br>меню, определяются типом пользователя и<br>настройками разрешений, которые были<br>выбраны при создании учетной записи<br>пользователя. |
| 3   | Боковая панель                   | На боковой панели представлен древовидный<br>список розеток, относящихся к различным<br>элементам панели вкладок и строки меню.и.                                                                                                    |
| 4   | Неlр (Подсказка)                 | Подключается к разделу интерактивной справки<br>на веб-сайте ATEN для настройки и работы<br>устройства.                                                                                                    |
| 5   | Logout (Выход)                   | Нажмите , чтобы выйти из сеанса Eco PDU.                                                                                                    |
| 6   | Интерактивная панель<br>дисплеев | Это основная рабочая область. Появляющиеся<br>здесь экраны зависят от выбора меню и узлов на<br>боковой панели.                                                                                                    |

На странице Energy (Энергопотребление) есть две вкладки: *Connections(Coedunenus)* и *Configuration (Конфигурация)*, о них рассказывается в следующих главах.

#### Эта страница специально оставлена пустой

## Глава 5 Energy (Энергопотребление)

## Energy (Энергопотребление)

## Соединения (Connections)

Когда вы входите в есо PDU, интерфейс открывается по умолчанию на странице Energy → Connections (Соедининия), с отображаемыми на главной панели PDU Status (Состояние БРП), Sensor Status (Состояние датчиков), Inlet Status (Состояние ввода), Bank Status (Состояние группы розеток) и Outlet Status (Состояние розеток).

| NRG&fce<br>PG98336G                                                                                                    |                                                                                                    | 29                                                                                                    | 2      | 0                       | in<br>roo  |               |                | ATEN                                                                                                    |
|----------------------------------------------------------------------------------------------------|----------------------------------------------------------------------------------------------------|----------------------------------------------------------------------------------------------------|--------|-------------------------|------------|---------------|----------------|----------------------------------------------------------------------------------------------------|
| Connections                                                                                                    | Configuration                                                                                                    |                                                                                                    |        |                         |            |               |                | maip: Leptur                                                                                                    |
| Elizion Lat                                                                                                    | and the second second se | i i                                                                                                    |        |                         |            |               |                |                                                                                                    |
| (10) - (Kolen 1800)                                                                                                    | Rest Contraction                                                                                                    | PD0 Status                                                                                                    |        |                         |            |               |                |                                                                                                    |
| Contraction of the local division of the local division of the loc |                                                                                                    | POU Name                                                                                                    | Heater | -                       |            | His Throsho   | M Mes Threshol | M PDU Matus                                                                                                    |
|                                                                                                    |                                                                                                    | CONTRACTOR CO.                                                                                                    | Print? |                         | 0.0000 W   |               |                | ON CRANNE                                                                                                    |
|                                                                                                    |                                                                                                    | - ANTING, 5-                                                                                                    | 400100 | ate power dissipation   | 0.0000 K   | Site .        | 1              | (SH) Cherry                                                                                                    |
|                                                                                                    |                                                                                                    | Same                                                                                                    |        |                         |            |               |                |                                                                                                    |
|                                                                                                    |                                                                                                    | Seasor Status                                                                                                    | 1997   | No. of Concession, Name | -          | Pagessin      |                | Production of the second second second second second second second second second second second second second se                                                                                                    |
|                                                                                                    |                                                                                                    | Constant Party                                                                                                    |        | iress Integrations      | 2          | Harmeldy      |                | Press Annual Control of Control of Control o |
|                                                                                                    |                                                                                                    |                                                                                                    |        | 2010                    |            | 1010          |                |                                                                                                    |
|                                                                                                    |                                                                                                    | Islet Slatus                                                                                                    |        |                         |            |               |                |                                                                                                    |
|                                                                                                    |                                                                                                    | winsd type.                                                                                                    | Lines  | Regeneration            | 1.1        | Min Threshold | Has Threshold  | - 11 - 12 - 12 - 12 - 12 - 12 - 12 - 12                                                                                                    |
|                                                                                                    |                                                                                                    |                                                                                                    |        | Durtwit :               | E-09-A     | 0.0           | 5,0            |                                                                                                    |
|                                                                                                    |                                                                                                    |                                                                                                    | 1      | voltage                 | 1.06.55 V  | 90.0          | 100.0          |                                                                                                    |
|                                                                                                    |                                                                                                    |                                                                                                    | 1      | Parent                  | 0.0000 m   | -             |                |                                                                                                    |
|                                                                                                    |                                                                                                    |                                                                                                    |        | Power Craspation        | 0.0000 KWM |               |                |                                                                                                    |
|                                                                                                    |                                                                                                    |                                                                                                    |        | Current                 | 0.00 A     |               |                |                                                                                                    |
|                                                                                                    |                                                                                                    |                                                                                                    |        | Volkage .               | 109.30 V   |               |                |                                                                                                    |
|                                                                                                    |                                                                                                    | and the second second se |        |                         |            |               |                |                                                                                                    |

#### Состояние БРП (PDU Status)

Все модели Есо PDU поддерживают мониторинг на уровне устройства. Раздел PDU Status (Состояние БРП) позволяет настроить конфигурацию управления питанием для устройства в целом:

| PDU Status  |                             |            |               |               |            |
|-------------|-----------------------------|------------|---------------|---------------|------------|
| PDU Name    | Measurement                 |            | Min Threshold | Max Threshold | PDU Status |
| 00000000 01 | Power                       | 0.0000 W   |               |               | ON         |
| -0903300_CA | Aggregate power dissipation | 0.0000 KWH |               |               | OFF        |

#### • PDU Threshold Settings (Настройка пороговых значений БРП)

Эти поля используются для установки максимальных пороговых значений для мощности и общей рассеиваемой мощности. Если какой-либо из них падает ниже минимального значения или превышает максимальное значение, срабатывает сигнал тревоги.

#### ◆ On / Off / Reboot (Вкл./ Выкл./Перезагрузка)

Вы можете вручную включить или выключить устройство с этой страницы, нажимая кнопки ON / OFF (ВКЛ/ВЫКЛ.) Чтобы перезагрузить устройство, установите флажок *Reboot (Перезагрузка)* и нажмите **OFF (ВЫКЛ.)** (перезагрузка работает только на Есо PDU с включенным PDU Status ON).

#### Состояние датчиков (Sensor Status)

Все модели Есо PDU поддерживают мониторинг датчиков. Раздел Sensor Status позволяет настроить конфигурацию управления датчиками для устройстве БРП (PDU):

| Sensor Status |               |             |          |          |
|---------------|---------------|-------------|----------|----------|
| Sensor Port   | Address       | Temperature | Humidity | Pressure |
|               | 1             | N/A         | N/A      | N/A      |
| Sensor1       | Max Threshold | 40.0        |          |          |
|               | Min Threshold | 30.0        |          |          |

#### 🕨 Датчик 1

Если в вашей инсталляции установлены датчики, используйте эти поля, чтобы установить максимальные, минимальные значения и пороговые значения колебаний для температуры, влажности и (или) давления.

**Примечание:** Датчики являются дополнительными аксессуарами. Подробности уточняйте у локального представителя ATEN.

#### Состояние ввода (Inlet Status)

Все модели есо PDU поддерживают мониторинг питания на вводе. Раздел **Inlet Status** позволяет настроить конфигурацию управления питанием для каждого из отдельных вводов:

| Inlet Status |       |                   |            |               |               |
|--------------|-------|-------------------|------------|---------------|---------------|
| Wired Type   | Lines | Measurement       |            | Min Threshold | Max Threshold |
|              |       | Current           | 0.00 A     | 0.0           | 5.0           |
|              |       | Voltage           | 110.13 V   | 90.0          | 100.0         |
|              |       | Power             | 0.0000 W   |               |               |
|              |       | Power Dissipation | 0.0000 кwн |               |               |
|              |       | Current           | 0.00 A     |               |               |
| obses Whe    | 12    | Voltage           | 110.56 V   |               |               |
| -priase wye  | 1-e   | Power             | 0.0000 W   |               |               |
|              |       | Power Dissipation | 0.0000 KWH |               |               |
|              |       | Current           | 0.00 A     |               |               |
|              |       | Voltage           | 110.51 V   |               |               |
|              | ۲<br> | Power             | 0.0000 W   |               |               |
|              |       | Power Dissipation | 0.0000 кwн |               |               |

#### Threshold Settings (Настройки порога)

Эти поля используются для установки максимальных и минимальных пороговых значений для Aggregate Current (Суммарного тока), Voltage (напряжения), Power (мощности) и Aggregate Power Dissipation (совокупной рассеиваемой мощности). Если какой-либо из них падает ниже минимального значения или превышает максимальное значение, срабатывает сигнал тревоги.
# Состояние группы розеток (Bank Status)

Все модели есо PDU поддерживают мониторинг состояния группы розеток (Банка розеток). Раздел **Bank Status** позволяет настроить конфигурацию управления питанием для каждого из отдельных групп розеток (З банка для серии PG98230, PG98330B и PG98330B2; 6 банков для PG98330G):

| Bank           | Bank Name  | Lines | Measurement       |            | Min Threshold | Max Threshold | Bank Status |
|----------------|------------|-------|-------------------|------------|---------------|---------------|-------------|
|                |            |       | Current           | 0.00 A     |               |               |             |
|                |            |       | voltage           | 110.38 V   |               |               |             |
|                | A &        | L.    | Power             | 0.0000 W   |               |               | ON          |
| 01]            | Abcoergni) | 1     | Power Dissipation | 0.0000 KWH |               |               | OFF CReboot |
|                |            |       | Voltage frequency | 60.05 Hz   |               |               |             |
|                |            |       | Breaker           | ON         |               |               |             |
|                |            | 11    | Current           | 0.00 A     |               |               |             |
|                |            |       | Voltage           | 109.81 V   |               |               |             |
| 0.01           | 10045510   |       | Power             | 0.0000 W   |               |               | ON          |
| 02]            | 12345012   |       | Power Dissipation | 0.0000 KWH |               |               | OFF CREDOOD |
|                |            |       | Voltage frequency | 60.07 Hz   |               |               |             |
|                |            |       | Breaker           | ON         |               |               |             |
|                |            |       | Current           | 0.00 A     |               |               |             |
|                |            |       | Voltage           | 110.80 V   |               |               |             |
| [03] 012012012 |            | Power | 0.0000 W          |            |               | ON            |             |
|                | 012012012  | L.C.  | Power Dissipation | 0.0000 KWH |               |               | OFF CREDOOL |
|                |            |       | Voltage frequency | 59.82 Hz   |               |               |             |
|                |            |       | Breaker           | ON         |               |               |             |

### Threshold Settings (Настройки порога)

Эти поля используются для установки максимальных и минимальных пороговых значений для Aggregate Current (Суммарного тока), Voltage (напряжения), Power (мощности) и Aggregate Power Dissipation (совокупной рассеиваемой мощности). Если какой-либо из них падает ниже минимального значения или превышает максимальное значение, срабатывает сигнал тревоги.

Voltage Frequency (Частота) отображается в Гц.

Также здесь отображается состояение предохранителя (Вкл./выкл.) Breaker (ON / OFF). Статус Breaker доступен только для серии PG98330.

### ◆ On / Off / Reboot (Вкл./ Выкл./Перезагрузка)

Вы можете вручную включить или выключить устройство с этой страницы, нажимая кнопки ON / OFF (ВКЛ/ВЫКЛ.) Чтобы перезагрузить устройство, установите флажок *Reboot (Перезагрузка)* и нажмите **OFF (ВЫКЛ.)** (перезагрузка работает только на Есо PDU с включенным блок розеток Status ON).

# Состояние розеток (Outlet Status)

Все модели есо PDU поддерживают мониторинг состояния отдельных розеток. Раздел **Outlet Status** позволяет настроить конфигурацию управления питанием для каждой из отдельных розеток:

| Outlet | Status      |                            |                     |                    |            |               |               |                  |                  |  |
|--------|-------------|----------------------------|---------------------|--------------------|------------|---------------|---------------|------------------|------------------|--|
| Outlet | Outlet Name | Lines                      | Auto Ping<br>Status | Measurement        |            | Min Threshold | Max Threshold | Outlet<br>Status | Outlet Switching |  |
|        |             |                            |                     | Current            | 0.00 A     |               |               |                  |                  |  |
|        |             | Voltage 0.00 V 120.0 250.0 | 250.0               |                    | -          |               |               |                  |                  |  |
| [01]   |             | L1                         | N/A                 | Power              | 0.0000 W   |               |               | OFF              | OFF Reboot       |  |
|        |             |                            |                     | Power Dissipation  | 0.0000 KWH |               |               |                  |                  |  |
|        |             |                            |                     | Power factor       | 1.00       |               |               |                  |                  |  |
|        |             |                            |                     | Current            | 0.00 A     |               |               |                  |                  |  |
|        |             |                            |                     | Voltage            | 0.00 V     |               |               |                  | ON<br>OFF Reboot |  |
| [02]   | 2           | L1                         | N/A                 | Power              | 0.0000 W   |               |               | OFF              |                  |  |
|        |             |                            |                     | Power Dissipation  | 0.0000 KWH |               |               |                  |                  |  |
|        |             |                            |                     | Power factor       | 1.00       |               |               |                  |                  |  |
|        |             |                            |                     | Current            | 0.00 A     |               |               |                  |                  |  |
|        |             |                            |                     | Voltage            | 110.29 V   |               |               |                  | ON               |  |
| [03]   |             | L1                         | N/A                 | V/A Power 0.0000 W |            | ON            | OFF Reboot    |                  |                  |  |
|        |             |                            |                     | Power Dissipation  | 0.0000 KWH |               |               |                  |                  |  |
|        |             |                            |                     | Power factor       | 1.00       |               |               |                  |                  |  |

### Threshold Settings (Настройки порога)

Эти поля используются для установки максимальных и минимальных пороговых значений для Aggregate Current (Суммарного тока), Voltage (напряжения), Power (мощности) и Aggregate Power Dissipation (совокупной рассеиваемой мощности). Если какой-либо из них падает ниже минимального значения или превышает максимальное значение, срабатывает сигнал тревоги.

### • Состояние розеток (Outlet Status)

Указывает состояние каждой розетки (ON / OFF / POP (ВКЛ./ВЫКЛ./Проактивная защита POP)).

## ◆ On / Off / Reboot (Вкл./ Выкл./Перезагрузка)

Вы можете вручную включить или выключить розетку с этой страницы, нажимая кнопки ON / OFF (ВКЛ/ВЫКЛ.) Чтобы перезагрузить устройство, установите флажок *Reboot (Перезагрузка)* и нажмите **OFF (ВЫКЛ.)** (перезагрузка работает только на Есо PDU с включенным PDU Status ON).

# Configuration (Конфигурация)

Страница *Configuration (Конфигурация)* используется для настройки параметров есо PDU на уровне банка и отдельной розетки:

| NBG-the<br>P0983300 | (acres                                                                                                    | 88.                 |                         | 11<br>1900                                                                                                    |                    |                    | ۸T                  | EN  |
|---------------------|----------------------------------------------------------------------------------------------------|---------------------|-------------------------|----------------------------------------------------------------------------------------------------|--------------------|--------------------|---------------------|-----|
| Connections         | Configuration                                                                                                    |                     |                         |                                                                                                    |                    |                    | Help Log            | 44  |
| Station Uit         | and the second second s | Constant Street     |                         |                                                                                                    |                    |                    |                     |     |
| (00) E(0098330      | 5 PG6833305 CA                                                                                                    | POP Settings        |                         |                                                                                                    |                    |                    |                     | _   |
| 111                 | Company and Company                                                                                                    | Enable Outlet Pl    | 90                      |                                                                                                    |                    |                    |                     | 1.1 |
| 1 A                 |                                                                                                    | Enable Bank PO      | P LIFO Mode             |                                                                                                    |                    |                    |                     |     |
| 1033                |                                                                                                    | C/L/dole bonk //    | r Phoney Mode           |                                                                                                    |                    |                    |                     | _   |
|                     |                                                                                                    | -Power On Time S    | bedale Settings         |                                                                                                    |                    |                    |                     | -   |
|                     |                                                                                                    | Danable Power O     | n Time Schedule         |                                                                                                    |                    |                    |                     |     |
|                     |                                                                                                    | -                   |                         |                                                                                                    |                    |                    |                     | _   |
|                     |                                                                                                    | Bank Configuration  |                         |                                                                                                    |                    |                    |                     |     |
|                     |                                                                                                    | Genk                | Rank Name               |                                                                                                    |                    |                    |                     |     |
|                     |                                                                                                    | [01]                | abolefphi)              | 21                                                                                                    |                    |                    |                     |     |
|                     |                                                                                                    | (02)                | 12345612                |                                                                                                    |                    |                    |                     |     |
|                     |                                                                                                    | (03)                | 012012012               |                                                                                                    |                    |                    |                     |     |
|                     |                                                                                                    | [04]                | 22                      |                                                                                                    |                    |                    |                     |     |
|                     |                                                                                                    | 7051                |                         |                                                                                                    |                    |                    |                     | _   |
|                     |                                                                                                    | 1061                |                         | -                                                                                                    |                    |                    |                     |     |
|                     |                                                                                                    | 100                 |                         |                                                                                                    |                    |                    |                     | _   |
|                     |                                                                                                    | Bank POP Priority 1 | ist.                    | the second second second second second second second second second second second second second second second s | 1 increase         | - Internet and     | 100000              | - 1 |
|                     |                                                                                                    | Brenk 1             | Berd 7                  | lank 1                                                                                                    | Fack 4             | 1000               | Bank 6              |     |
|                     |                                                                                                    | Phoneys Outlet      | Phoney1 Dublet e ···    | Pronty1 Outlet 1 ~                                                                                             | Phonty1 Outlet 1 ~ | Priority1 Outlet 2 | Priority's Outlet 1 | 1.1 |
|                     |                                                                                                    | prores2 Outet       | Invested to the section | learest 0168514                                                                                                | heavest or end 1 ~ | hubucha onore a m  | Mouch's Onord 2 A   |     |
|                     |                                                                                                    |                     | O COMPANY               | 2022 Allin R Informational                                                                                     | Co. 110            |                    |                     |     |

# Настройки проактивной защиты (POP Setting)

В этом разделе можно настроить параметры эксклюзивной технологии NRGence Proactive Overload Protection (POP). Эта дополнительная функция безопасности, действующая на всех некритических розетках, автоматически отключает розетки при перегрузке по току. Установите флажок и нажмите Save (Сохранить), чтобы включить выбранные режимы POP.

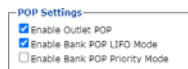

- Enable Outlet POP Mode (Включить режим POP розетки): Автоматически отключает розетки при перегрузке по току.
- Enable Bank POP LIFO Mode (Включить режим POP LIFO для блока розеток): Автоматически отключает розетки в последовательности «последний пришел — первый вышел» при перегрузке по току.
- ◆ Enable Bank POP Priority Mode (Включить режим приоритета POP для блока розеток): Автоматически отключает розетки в соответствии с предварительно настроенным списком приоритетов POP банка (блока розеток). См. Список приоритета функции POP на группе розеток, стр. 28.

# Настройки расписания включения питания (Power On Time Schedule Settings)

Установите флажок «Включить расписание включения питания (Enable Power On Time Schedule)», чтобы использовать параметр Power ON Delay (Задержка включения питания) для установки периода времени, в течение которого Есо PDU ожидает включения питания в розетке. См Power ON Delay в таблице на след странице

# Конфигурация блока розеток (Bank Configuration)

Каждому банку розеток можно присвоить отличительное имя (3 банка для серии PG98230, PG98330B и PG98330B2; 6 банков для PG98330G). Длина имени не должна превышать 15 символов.

| Bank Configuration |            |
|--------------------|------------|
| Bank               | sank Name  |
| [01]               | Abcdefghij |
| [02]               | 12345612   |
| [03]               | 012012012  |
| [04]               | 22         |
| [05]               |            |
| [06]               |            |

# Список приоритета функции POP на группе розеток (Bank POP Priority List)

Это поле позволяет вам настроить список приоритетов POP, в котором Есо PDU отключает розетки в соответствии с последовательностью, настроенной в этом списке.

| Bank 1               | Bank 2               | Bank 3               | Bank 4               | Bank 5               | Bank 6               |
|----------------------|----------------------|----------------------|----------------------|----------------------|----------------------|
| Priority1 Outlet 🗸   | Priority1 Outlet 6 ~ | Priority1 Outlet 1 ~ | Priority1 Outlet 1 ~ | Priority1 Outlet 2 ~ | Priority1 Outlet 7 ~ |
| Priority2 Outlet . ~ | Priority2 Outlet 7 ~ | Priority2 Outlet 1 ~ | Priority2 Outlet 1 ~ | Priority2 Outlet 2 V | Priority2 Outlet 2 ~ |
| Priority3 Outlet     | Priority3 Outlet 8 V | Priority3 Outlet 1 V | Priority3 Outlet 1 V | Priority3 Outlet 2 V | Priority3 Outlet 2 v |
| Priority4 Outlet · ~ | Priority4 Outlet 5 V | Priority4 Outlet 1 ~ | Priority4 Outlet 1 V | Priority4 Outlet 2 V | Priority4 Outlet 2 v |
| Priority5 Outlet . ~ | PriorityS Outlet 1 ~ | Priority5 Outlet 1 V | Priority5 Outlet 2 V | PriorityS Outlet 2 ~ | Priority5 Outlet 3 ~ |

## Конфигурация розеток

На этой странице можно настроить конфигурацию управления питанием для выбранной розетки. Значения заголовков полей описаны в следующей таблице.

|                           |             | Confirmation | Delay 1  | lime (sec)  |                           |                                                                                                    |                                                                            |                                                       |  |
|---------------------------|-------------|--------------|----------|-------------|---------------------------|----------------------------------------------------------------------------------------------------|----------------------------------------------------------------------------|-------------------------------------------------------|--|
| Courses Courses Institute | Outles Name | Required     | Power ON | Penarer OFF | Semule Turn UN Pielbiod   | Autoping Hostering                                                                                                    |                                                                            |                                                       |  |
| (01)                      | ]           |              | a        | 1           | Methods Kill the Power    | O Brable     Dutat centrol     Prig literaali     Wet time before first pings     Consecutive failed pings (Reboot putjet)     Max outlet neboot times:     D Addrews    | © Disable<br>O Enable<br>60<br>10<br>1<br>1<br>6<br>0.0.0.0                | Disable     seu(s)     sec(s)     time(s)             |  |
| [oz]                      | 2           | •            | 5        | 1           | Methods Kill the Perver Y | Dinable     Dutak central:     Ping internal:     Wat time ladiose first ping:     Consecutive failed pings (Rebost putiet)     Max outliet rebost times:     P Addressr | Disable     Disable     Disable     Disable     10     1     1     0.0.0.0 | Disable     sec(s)     sec(s)     time(s)     time(s) |  |
| (03)                      |             |              | 5        | 1           | Methodi Kill the Power    | Snable     Outsit central     Prig linearabl     Was time before first pings     Consecutive field eings (Rebost outlet)     Max outlet rebost times:     p Address;     | Disable     O Enable     E0     10     1     0.0.0.0                       | Disable     sec(s)     sec(s)     bme(s)     time(s)  |  |

| Поле / Дисплей               | Описание                                                                         |
|------------------------------|----------------------------------------------------------------------------------|
| Outlet (Розетка)             | Показывает номер порта указанной розетки.                                        |
| Outlet Name<br>(Имя розетки) | Каждой розетке можно присвоить имя. Длина имени не должна превышать 48 символов. |

| Поле / Дисплей   | Описание                                                   |
|------------------|------------------------------------------------------------|
| Confirmation     | Если эта опция включена (флажок установлен), появится      |
| Required         | диалоговое окно с просьбой подтвердить операцию питания    |
| (Требуется       | перед ее выполнением. Если он отключен (отсутствует        |
| подтверждение)   | галочка в чекооксе), операция выполняется без              |
| Delay Time (sec) | Истанавливает время ожидания есо PDU после нажатия кнопки  |
| Power ON         | питания (См. Состояние розеток (Outlet Status) стр. 26).   |
| (Время           | прежде чем включить питание в розетке.                     |
| задержки         | Примечание: По умолчанию задано время задержки 5 секунд:   |
| включения        | максимальное значение составляет 999 секунд. Если          |
| питания, сек)    | запланировано включение нескольких розеток, они включаются |
|                  | поочередно с задержкой 400 миллисекунд по умолчанию.       |
|                  |                                                            |
| Delay Time (sec) | Устанавливает время ожидания есо PDU после нажатия кнопки  |
| Power OFF        | питания (См. Состояние розеток (Outlet Status), стр. 26),  |
| (Время           | прежде чем выключить питание в розетке.                    |
| задержки         | По умолчанию выбрано время задержки 1 секунд.              |
| выключения       | Максимальное время задержки составляет 999 секунд.         |
| питания, сек)    |                                                            |

| Поле / Дисплей | Описание                                                                                                    |
|----------------|----------------------------------------------------------------------------------------------------|
| Remote Turn ON | Используйте раскрывающееся меню, чтобы выбрать один из                                                                                                    |
| Method (Метод  | следующих вариантов:                                                                                                    |
| включения)     | Wake on LAN                                                                                                    |
|                | Это вариант безопасного выключения и перезапуска. Если<br>выбран этот параметр, то при выключении розетки БРП (Есо<br>PDU) сначала отправляет на компьютер сообщение о<br>необходимости подготовиться к отключению; затем он<br>ожидает в течение времени, установленного в поле Power<br>Off Delay, чтобы дать ОС время свернуться, прежде чем<br>компьютер перейдет в режим ожидания. |
|                | Аналогичным образом, когда розетка включена, Eco PDU<br>ожидает время, установленное в поле Power On Delay,<br>затем отправляет Ethernet-сообщение на компьютер,<br>подключенный к розетке, с указанием компьютеру<br>включиться.                                                                                                    |
|                | Примечание: Для безопасного завершения работы и<br>перезагрузки компьютер должен работать под управлением<br>Windows (98 или более поздней версии) или Linux, а также<br>должна быть установлена и запущена программа<br>безопасного завершения работы (доступна для загрузки с<br>нашего веб-сайта).                                                                                   |
|                | System after AC Back                                                                                                    |
|                | Это вариант безопасного выключения и перезапуска. Если<br>выбран этот параметр, то при выключении розетки БРП (Есо<br>PDU) сначала отправляет на компьютер сообщение о<br>необходимости подготовиться к отключению; затем он<br>ожидает в течение времени, установленного в поле Power<br>Off Delay, чтобы дать ОС время закрыться перед<br>выключением компьютера.                     |
|                | Когда розетка включена, Есо PDU ожидает время,<br>установленное в поле Power On Delay, а затем подает<br>питание на сервер. Когда сервер получает питание, он сам<br>включается                                                                                                    |
|                | Примечание: Для безопасного завершения работы и<br>перезагрузки компьютер должен работать под управлением<br>Windows (98 или более поздней версии) или Linux, а также<br>должна быть установлена и запущена программа<br>безопасного завершения работы (доступна для загрузки с<br>нашего веб-сайта).                                                                                   |
|                | ♦ Kill the Power                                                                                                    |
|                | Если выбран этот параметр, Есо PDU ожидает время,                                                                                                    |
|                | установленное в поле Power Off Delay, а затем выключает<br>питание розетки. Выключение питания приводит к холодному<br>(исбородоциями) остановии                                                                                                    |
| Mac Address    | (неоезонасному) останову.<br>Итобы использовать пюбой из методов безовасного                                                                                                    |
| (МАС-адрес)    | выключения и перезагрузки, здесь необходимо указать МАС-<br>адрес компьютера, подключенного к розетке.                                                                                                    |

| Поле / Дисплей | Описание                                                                                                    |
|----------------|----------------------------------------------------------------------------------------------------|
| Auto Ping      | Метод Auto Ping определяет механизм, который Eco PDU                                                                                                    |
| Method         | использует для проверки связи с устройством и перезагрузки                                                                                                    |
| (Автомат       | розетки. Чтобы включить этот параметр, установите флажок                                                                                                    |
| ический        | Enable (Включить) или установите флажок Disable                                                                                                    |
| метод          | (Отключить) для отключения.                                                                                                    |
| проверки       | • Outlet Control (Управление розетками)                                                                                                    |
| связи)         | Включите этот параметр, чтобы перезагрузить розетку, когда<br>есо PDU не может выполнить эхо-запрос устройства<br>указанное количество раз, как указано в поле <b>Consecutive</b><br><b>Failed Pings (Reboot Outlet)</b> (Последовательные неудачные<br>эхо-запросы (перезагрузка розетки). |
|                | ◆ Ping Interval (Интервал пинга)                                                                                                    |
|                | Введите количество секунд, которое должно пройти между<br>каждым авто-пингом, отправляемым для проверки сетевого<br>устройства.                                                                                                    |
|                | <ul> <li>Wait Time Before First Ping (Время ожидания перед<br/>первым пингом)</li> </ul>                                                                                                    |
|                | Введите продолжительность ожидания перед включением<br>розетки во время перезагрузки.                                                                                                    |
|                | <ul> <li>Cont. Failed Pings (Reboot Outlet) (Последовательные<br/>неудачные эхо-запросы (перезагрузка розетки).</li> </ul>                                                                                                    |
|                | Введите максимальное количество раз, которое есо PDU<br>выполняет эхо-тестирование указанного устройства после<br>первоначального сбоя.                                                                                                    |
|                | <ul> <li>Max Outlet Reboot Times (Макс кол-во перезагрузок<br/>розетки)</li> </ul>                                                                                                    |
|                | Введите максимальное количество раз, которое есо PDU<br>перезагружает указанное устройство после<br>последовательных эхо-запросов, как указано в поле <b>Cont.</b><br>Fail Reset field.                                                                                                    |
|                | ♦ IP Address (IP-адрес):                                                                                                    |
|                | Введите IP-адрес устройства, которое вы хотите пропинговать.                                                                                                    |

После внесения изменений в конфигурацию нажите Save (Сохранить).

# Эта страница специально оставлена пустой

# Глава 6 Управление пользователями

# Обзор

При выборе вкладки User (Пользователь) открывается меню Accounts (Учетные записи), в котором Administrator Information (Инфорамация об администраторе) и User Information (Информация о пользователе) отображаются на главной панели.

| NRGeñce<br>PG98330G                                                                                                    | (The second | 23<br>User                                                                                                    | en (          | (Ö)<br>Setup                                                             | PDU                           |                              |              |      | <b>-</b> ATEN |
|----------------------------------------------------------------------------------------------------|-------------|----------------------------------------------------------------------------------------------------|---------------|--------------------------------------------------------------------------|-------------------------------|------------------------------|--------------|------|---------------|
| Accounts                                                                                                    |             |                                                                                                    |               |                                                                          |                               |                              |              | Help | Logout        |
| Valuent et     Valuent et     V | P0933336 CA | Administrato<br>Administrato<br>Infinistrato<br>Names dan<br>Names dan<br>Names dan<br>Names terret<br>Names terret<br>SSII<br>Names pate | r information | Pastownett:<br>Audir pusuword:<br>or Witto<br>Postownett:<br>Pastownett: | e community: <u>administr</u> | ) hiv Rasenoids (+++<br>ator |              |      |               |
| -[20]<br>[21]<br>[22]                                                                                                    |             | User informa                                                                                                    | lian          | 😂 Conyright 21                                                           | IZZ ALEN (§ Litternation      | al Co., 19d.                 | [CO1]Cluttet | _    |               |

Примечание: Имеется предустановленная учетная запись администратора. Его можно использовать для настройки устройства и начала создания пользователей и групп. Имя пользователя и пароль для этой учетной записи — *administrator* и *password*. В целях безопасности мы настоятельно рекомендуем изменить их на что-то уникальное.

# Информация об администаторе

Этот раздел используется для установки имени пользователя и пароля администратора. Только администраторы могут просматривать этот раздел Подробнее см. Изменение Логина администратора, стр. 18.

| Administrator information     |           |                                       |                |  |
|-------------------------------|-----------|---------------------------------------|----------------|--|
| Administrator:                |           |                                       |                |  |
| Name: administrator           | Password: |                                       |                |  |
| SNMPv3 account information    |           |                                       |                |  |
| Name: administrator           | Auth-pas  | sword:                                | Priv-Password: |  |
| SNMPv1/v2c community          |           |                                       |                |  |
| Read community: administrator |           | Write community: adminis              | trator         |  |
| Telnet                        |           |                                       |                |  |
| Name: teladmin                | Password: |                                       |                |  |
| SSH                           |           |                                       |                |  |
| Name: sshadmin                | Deservord | · · · · · · · · · · · · · · · · · · · |                |  |

# Информация об учетной записи SNMPv3

Введите значения для Name, Auth-Password и Priv-Password для аутентификации SNMPv3, если требуется.

# SNMPv1/v2c Community (Сообщество SNMPv1/v2c)

Введите значения Read community и Write community для проверки подлинности SNMPv1/V2c, если это необходимо.

### Telnet

Используйте поля «Имя» и «Пароль», чтобы изменить учетную запись, используемую для входа в систему через сеансы Telnet.

# SSH

Введите значения в обязательные поля, чтобы изменить учетную запись,

используемую для входа через SSH. После внесения изменений в

конфигурацию нажите Save (Сохранить).

# Информация пользователя

|                |        |          |     |     |    |    |     |    |     |     |    |     |    |     |    | I   | :0) | JQ. | uti | et |    |    |    |    |    |    |     |     |    |    |    |      |
|----------------|--------|----------|-----|-----|----|----|-----|----|-----|-----|----|-----|----|-----|----|-----|-----|-----|-----|----|----|----|----|----|----|----|-----|-----|----|----|----|------|
| lanagementName |        | Password | All | 01  | 02 | 03 | 04  | 05 | 06  | 07  | 08 | 09  | 10 | 111 | 1Þ | 1k  | ĸ   | T   | 16  | 17 | 11 | 10 | 20 | 21 | 27 | 72 | 24  | 25  | 26 | 27 | 28 | 29 : |
| Enable 🗸       | CACACA |          | 18  | 8   | 18 | 8  | 8   | 18 | 8   | 12  | 8  | 88  | 18 | 8   | 8  | ×   | 8   | 8   | 8   | 18 | 18 | 8  | 18 | 18 | 18 | 18 | 8   | 8   | 8  | 8  | 8  | 80   |
| Disable 🗸      |        |          | 86  | 86  | 86 | 16 | 262 | 16 | 80  | 80  | ×  | 100 | 16 | 80  | 8  | 2   | 18  | 16  | 18  | 16 | 18 | 8  | iK | 8  | 16 | 8  | 165 | 16  | 24 | 10 | 8  | 20   |
| Disable 🗸      |        |          | 8   | 8   | 8  | 18 | 181 | 18 | 26  | 16  | 18 | 26  | ×  | 8   | 25 | 100 | ×   | ×   | 28  | 18 | ×  | 28 | DS | ×  | 25 | 8  | 26  | 181 | 20 | 25 | 2  | 28   |
| Disable 🗸      |        |          | 10  | 16  | 8  | 16 | 8   | 18 | 181 | 18  | 18 | 98  | 18 | 18  | 18 | 16  | ы   | 8   | 8   | 18 | ы  | 18 | 18 | 18 | 18 | 98 | 18  | 8   | 8  | 18 | 10 | 181  |
| Disable 🗸      |        |          | 8   | ы   | 8  | ы  | 8   | 18 | ×   | ы   | ĸ  | ы   | 26 | ы   | 8  | 8   | ×   | 8   | 28  | 8  | м  | 8  | K  | 18 | 26 | 88 | 8   | ×   | 8  | 8  | м  | 8    |
| Disable 🗸      |        | 1        | 10  | 10  | 8  | 8  | 8   | 18 | -   | 16  | 18 | 88  | Ń  | 18  | 8  | 25  | 18  | 18  | 18  | 18 | 18 | 18 | 8  | 18 | 10 | *  | 181 | 16  | 8  | 2  | *  | 8    |
| Disable 🗸      |        |          | 8   | 20  | 8  | 18 | 86  | 18 | 22  | 24  | 10 | 88  | 8  | 8   | 8  | 8   | ×   | 8   | 8   | 18 | ×  | 8  | ĸ  | ×  | 18 | 8  | 16  | 8   | ×  | *  | ×  | 8    |
| Disable -      |        |          |     | 1xi | 16 | ×  | 10  | 68 | 100 | 161 | 8  | bid | ×  | 8   | 66 | ×.  | 16  | ×   | 10  | 1X | ×  | 36 | R  |    | 16 | 8  | 50  | 101 | 56 | 10 | ×  | 8    |

Для добавления пользователя:

- 1. В поле Management (Управление) установите значение Enable (Включить).
- 2. Введите Имя пользователя и Пароль в поля Name и Password .
- 3. Задайте разрешения для каждой розетки пользователя в полес Outlet (Розетка)
- 4. Для сохранение настройки нажмите Save.

Примечание: Чтобы активировать учетную запись, необходимо ввести значения в поля Name и Password.

Доступные параметры описаны в следующей таблице:

| Поле                       | Описание                                                                                                    |                                                                |  |  |  |  |
|----------------------------|----------------------------------------------------------------------------------------------------|----------------------------------------------------------------|--|--|--|--|
| Management<br>(Управление) | Это поле позволяет включить или отключить учетную запись пользователя:                                                                                                    |                                                                |  |  |  |  |
|                            | <ul> <li>Enabl</li> </ul>                                                                                                    | е – сохраняет учетную запись пользователя                      |  |  |  |  |
|                            | <ul> <li>Disable – отключает учетную запись<br/>пользователя.</li> </ul>                                                                                                    |                                                                |  |  |  |  |
| Name (Имя)                 | Допускается от 1 до 16 символов.                                                                                                    |                                                                |  |  |  |  |
| Password<br>(Пароль)       | Допускается от 1 до 16 символов.                                                                                                    |                                                                |  |  |  |  |
| Outlet (Розетка)           | Это поле позволяет вам установить разрешения для<br>каждой розетки пользователя. Выберите значок<br>пользователя/порта, чтобы просмотреть три варианта<br>разрешений спелующим образом: |                                                                |  |  |  |  |
|                            | 2                                                                                                    | Пользователь имеет полный доступ к этой<br>розетке.            |  |  |  |  |
|                            | <₽                                                                                                    | Пользователь имеет доступ только для<br>чтения к этой розетке. |  |  |  |  |
|                            | ×                                                                                                    | Пользователь не имеет доступа к этой розетке.                  |  |  |  |  |

| Поле             | Описание      |                                     |
|------------------|---------------|-------------------------------------|
| Save (Сохранить) | Нажмите эту к | нопку, чтобы сохранить операцию или |
|                  | изменения     |                                     |

# Глава 7 Log (Журнал событий)

# Log (Журнал событий)

БРП ведет учет всех транзакций, происходящих при его установке, и хранит до 1024 событий в любой момент времени. Страница системного журнала предоставляет мощный набор фильтров и функций, которые позволяют просматривать и экспортировать данные файла журнала, а также получать информацию по электронной почте через SNMP Trap / Syslog / SMTP об определенных событиях по мере их возникновения.

| 🔐 🧖 🕅 🔢                                                                                         | ATEN                                |
|-------------------------------------------------------------------------------------------------|-------------------------------------|
| a                                                                                               | Help Lopout                         |
|                                                                                                 |                                     |
| Refresh 25 Event(s) per Page                                                                    | Page 1 of 41                        |
| No. Date/Time Calegory Severity Station ID User Description                                     | 1                                   |
| 00001 2022-09-01 21:37:30 Authentication Information 1 administrator administrator 10.3.66.88   | logged in                           |
| 00002 2022-09-01 21:19:02 Authentication Information 1 administrator administrator 10.3.66.88   | logged out                          |
| 00003 2022-09-01 18:53:46 Authentication Information 1 administrator administrator 10.3.66.88   | logged in                           |
| 00004 2022-09-01 18:53:33 Authentication Information 1 administrator administrator 10.3.66.88   | logged out                          |
| 000052022-09-0110:52:54 Authentication Information 1 administrator administrator 10.3.66.88     | logged in                           |
| 00006 2022-09-01 00:00:55 Device Notification 1 Outlet 1 alert/warning of v                     | voltage min threshold deactivated   |
| 00007 2022-08-31 23:59:55 Device Information 1 System Outlet 2 was turned OFF                   |                                     |
| 00008 2022-08-31 23:59:54 Device Information 1 System Outlet 1 was turned OFF                   |                                     |
| 00020 2022-08-25 19:27:19 Device Critical 1 Bank 3 breaker off                                  |                                     |
| 000212022-08-25 19:09:39 System Information 1 administrator Device configuration setting        | ings were modified by administrator |
| 00022 2022-08-25 19:09:33 System Drformation 1 administrator Device configuration setting       | ings were modified by administrator |
| 00023 2022-08-25 18:59:48 System Information 1 administrator Device configuration setting       | ings were modified by administrator |
| 00024 2022-08-25 18:52:25 Authentication Information 1 administrator administrator 10.3.66.73   | logged in                           |
| 00025 2022 -00-25 18:36:36 Authentication Information 1 administrator administrator 10.3:200.47 | 7 logged in                         |

# Список событий системного журнала

Выбор устройства на боковой панели отображает его события журнала в списке событий журнала главной панели.

При нажатии кнопки Refresh (Обновить) список журнала обновляется последними событиями.

◆ Поле ввода справа от кнопки **Refresh (Обновить)** позволяет установить количество событий, отображаемых на странице.

В правом верхнем углу главной панели отображается общее количество страниц в файле журнала и номер страницы, которую вы просматриваете в данный момент.

- Кнопки в нижнем ряду работают следующим образом:
  - Clear (Очистить) нажмите, чтобы стереть содержимое списка событий журнала.
  - ◆ First Page нажмите, чтобы перейти на первую страницу списка событий журнала.
  - Previous Page нажмите, чтобы перейти на предыдущую страницу списка событий журнала.
  - ◆ Next Page нажмите, чтобы перейти на следующую страницу списка событий журнала.
  - Last Page нажмите, чтобы перейти на последнюю страницу списка событий журнала.
  - Save нажмите, чтобы экспортировать и сохранить содержимое списка событий журнала в виде экспортированного файла. Выберите тип Csv или Txt, а затем снова нажмите Save (Сохранить).

# Настройка уведомлений

Страница Notification Settings (Настройка уведомлений) используется для указания того, какие из компонентов есо PDU будут получать уведомления о событиях журнала. Когда вы выбираете элемент меню «Настройки уведомлений», появляется страница, аналогичная приведенной ниже:

| Svert List                             |          |        |      |  |  |
|----------------------------------------|----------|--------|------|--|--|
| vert                                   | Systog   | E-mail | SNMP |  |  |
| <sup>7</sup> Enable all system events  | S        |        |      |  |  |
| Log export succeeded                   | S        |        | 2    |  |  |
| System event log (BEL) cleaned         |          | 22     |      |  |  |
| FAIrupgrade succeeded                  |          | 2      |      |  |  |
| F/W upgrade failed                     |          |        |      |  |  |
| Device configuration restore succeeded | <b>S</b> |        | 2    |  |  |
| Device configuration resione taked     | <b>2</b> |        | 2    |  |  |
| Device configuration backup succeeded  | C        | •      | 2    |  |  |
| Device configuration settings modified | <b>3</b> |        |      |  |  |
| Security settings modified             | <b>2</b> |        |      |  |  |
| F/W upgrade started                    |          | 2      |      |  |  |
| Device rebooled                        | 2        |        | 2    |  |  |
| PDU get new IP address                 | <b>2</b> | 2      | •    |  |  |
| Enable all Authentication events       | <b>3</b> | 2      | 2    |  |  |
| Enable all User Management events      | S        | 2      | 2    |  |  |
| Enable al Device Management events     | 2        | 2      | 2    |  |  |

• Категории событий перечислены в левой колонке.

- При первом открытии страницы отображаются только элементы основной категории. (Строки элементов основной категории имеют серый фон.)
- Элементы подкатегорий размещаются под заголовками основных категорий. Нажмите стрелку перед заголовками основных категорий, чтобы отобразить элементы подкатегорий. (Строки элементов подкатегории имеют белый фон.)

 Установите флажки под заголовками столбцов, чтобы выбрать, какие компоненты будут получать уведомления о событиях журнала.

 При нажатии на строку заголовка основной категории автоматически выбираются все элементы подкатегории, расположенные под ней.

- Если вы хотите установить уведомление только для некоторых событий подкатегории, не ставьте галочку в строке основной категории. Вместо этого раскройте список подкатегорий и отметьте только нужные события подкатегорий.
- По завершении действий, нажмите Save (Сохранить). Когда происходит указанное событие журнала, уведомление об этом событии будет отправлено выбранному компоненту.

После внесения изменений в конфигурацию нажите Save (Сохранить).

# Эта страница специально оставлена пустой

# Глава 8 Настройка

# Device Management (Управление устройствами)

На этой странице представлена информация о выбранном устройстве, как описано в следующих разделах:

# Device Configuration (Конфигурирование устройства)

На этой странице представлена информация о выбранном устройстве, как описано в следующих разделах:

| NAGañco<br>P6983306                                                                                                    | ()<br>Energy     | 82,<br>User                                        | e log                                                                                                    | (Ô)<br>Setup                                                     | POU                      |           |  | ATEN  |
|----------------------------------------------------------------------------------------------------|------------------|----------------------------------------------------|----------------------------------------------------------------------------------------------------|------------------------------------------------------------------|--------------------------|-----------|--|-------|
| Device Configure<br>Solido List<br>CO3 E (CO30000)<br>CO30 E (CO3000)<br>CO30 E (CO3000)<br>CO3000<br>CO3000<br>CO3000<br>CO3000<br>CO3000<br>CO3000<br>CO3000<br>CO30 | ntion   Security | Ceneral POU NACC NACC NACC NACC NACC NACC NACC NAC | Nama: P<br>Address: 0<br>Address: 0<br>Address: 0<br>Version: 9<br>Location name:<br>only MTDs<br>bit (43<br>Version: 4<br>Nama: 1<br>Series<br>Coly MTDs<br>totage | Rufes   Schedul<br>0983306_CA<br>0100742510700<br>0.078<br>0.078 | α<br>]                   |           |  | Lapot |
| and the second second sec                                                                                                    |                  |                                                    |                                                                                                    | © Copyright 20                                                   | 022 ATEN @ International | Co., Ltd. |  |       |

# Общее (General)

| – General –         |                   |
|---------------------|-------------------|
| PDU Name:           | PG98330G_CA       |
| MAC Address:        | 00:10:74:25:07:00 |
| MAC Address:        | 00:10:74:25:07:01 |
| F/W Version:        | 9.0.078           |
| Rack Location name: |                   |
|                     |                   |

| Элемент                                                       | Значение                                                                                                    |
|---------------------------------------------------------------|----------------------------------------------------------------------------------------------------|
| PDU Name<br>(Название PDU)                                    | Это поле позволяет переименовать устройство по желанию.<br>Просто введите имя по вашему выбору/ Нажмите в нижней<br>части страницы <b>Save</b> , чтобы сохранить новое имя. |
| Mac Address<br>(MAC-адрес)                                    | Этот элемент отображает МАС-адрес БРП (есо PDU).                                                                                                    |
| Firmware version<br>(Версия<br>прошивки)                      | В этом пункте отображается текущая версия прошивки. Вы можете проверить наличие более новых версий на веб-сайте ATEN.                                                       |
| Rack Location<br>Name<br>(Название<br>расположения<br>стойки) | Это поле позволяет дать расположению стойки уникальное<br>имя для удобства поиска.                                                                                          |

### Service Ports (Сервисные порты)

Если используется брандмауэр, то в качестве меры безопасности администратор может указать номера портов, которые будут разрешены брандмауэром. Если используется порт, отличный от порта по умолчанию, пользователи должны указать номер порта как часть IPадреса при входе в систему. Если указан неверный номер порта (или номер порта отсутствует), есо PDU не будет найден.

Выберите, разрешать ли только безопасный вход в браузер, как показано ниже:

#### Service Ports

|        | Only HTTPs | ○ HTTP / HTTPs |
|--------|------------|----------------|
| HTTP:  | 80         |                |
| HTTPs: | 443        |                |

Описание полей приводится в таблице внизу:

| Поле  | Описание                                                                             |
|-------|--------------------------------------------------------------------------------------|
| HTTP  | Номер порта для входа через браузер. По умолчанию<br>выбран вариант 80.              |
| HTTPS | Номер порта для безопасного входа через браузер. По<br>умолчанию выбран вариант 443. |

Примечание: 1. Для всех сервисных портов допускаются значения в диапазоне 1-65535/

- Сервисные порты не могут иметь одинаковое значение. Каждый из них должен иметь собственное значение.
- Если брандмауэр не используется (например, в локальной сети), эти значения ни на что не влияют и могут быть любыми.

#### Serial Settings (Настройки последовательного интерфейса)

В этом поле можно настроить режим консоли и адрес последовательного порта RS-485 для удаленного управления с аппаратно-программного контроллера.

| Serial Settings           |       |  |  |  |  |  |  |
|---------------------------|-------|--|--|--|--|--|--|
| Console Mode              | RS232 |  |  |  |  |  |  |
| RS485Serial Port Address: | 01    |  |  |  |  |  |  |

# IPv4 Configuration (Конфигурация IPv4)

IPv4- и DNS-адреса есо PDU (традиционный метод указания IPадресов) могут назначаться либо автоматически (DHCP), либо вручную, путем указания фиксированного IP-адреса.

| IPv4 Co | nfiguration                                                 |               |  |  |  |  |  |  |
|---------|-------------------------------------------------------------|---------------|--|--|--|--|--|--|
|         | Enable bridge                                               |               |  |  |  |  |  |  |
| E1      | <pre>ithernet1 Dotain IP address automatically [DHCP]</pre> |               |  |  |  |  |  |  |
| 0       | Set IP address manually [F                                  | ixed IP]      |  |  |  |  |  |  |
|         | IP Address:                                                 | 10.3.66.66    |  |  |  |  |  |  |
|         | Subnet Mask:                                                | 255.255.255.0 |  |  |  |  |  |  |
|         | Default Gateway:                                            | 10.3.66.254   |  |  |  |  |  |  |
| ۲       | Obtain DNS server address automatically                     |               |  |  |  |  |  |  |
| 0       | Set DNS server address m                                    | anually       |  |  |  |  |  |  |
|         | Preferred DNS Server:                                       | 10.0.1.6      |  |  |  |  |  |  |
|         | Alternate DNS Server:                                       | 10.0.1.7      |  |  |  |  |  |  |
| Et<br>O | t <b>hernet2</b><br>Obtain IP address automat               | ically [DHCP] |  |  |  |  |  |  |
| 0       | Set IP address manually [F                                  | ixed IP]      |  |  |  |  |  |  |
|         | IP Address:                                                 |               |  |  |  |  |  |  |
|         | Subnet Mask:                                                |               |  |  |  |  |  |  |
|         | Default Gateway:                                            |               |  |  |  |  |  |  |
| ۲       | Obtain DNS server address                                   | automatically |  |  |  |  |  |  |
| 0       | Set DNS server address ma                                   | anually       |  |  |  |  |  |  |
|         | Preferred DNS Server:                                       |               |  |  |  |  |  |  |
|         | Alternate DNS Server:                                       |               |  |  |  |  |  |  |
|         | Enable DHCP server                                          |               |  |  |  |  |  |  |
|         | IP Pool Starting Address:                                   | 192.168.0.20  |  |  |  |  |  |  |
|         | IP Pool Ending Address:                                     | 192.168.0.254 |  |  |  |  |  |  |

Для назначения динамического IP-адреса (DHCP), выберите пункт Obtain IP address automatically (Получить IP-адрес автоматически). (Это настройка по умолчанию.)

Чтобы указать фиксированный IP-адрес, установите переключатель Set IP address manually (Установить IP-адрес вручную) и введите в полях значения, соответствующие вашей сети.

Чтобы использовать автоматическое назначение адреса DNS сервера, установите переключатель Obtain DNS Server address automatically (Получать адрес DNS-сервера автоматически).

• Чтобы указать адрес DNS-сервера вручную, установите переключатель Set DNS server address manually (Установить

*адрес DNS-сервера вручную)* и укажите адреса предпочитаемого и альтернативного DNS-серверов в соответствии с используемой сетью.

**Примечание:** 1. Если выбрать Obtain IP address automatically (Получить IP-адрес автоматически), при запуске устройства оно будет ожидать присвоенный ему IP-адрес от DHCP-сервера.

Если в течение одной минуты он не получает адрес, то автоматически возвращается к заводскому IP-адресу по умолчанию (192.168.0.60).

- Если устройство находится в сети, в которой для назначения сетевых адресов используется DHCP, и вам необходимо определить его IP-адрес, см. Определение IP-адреса, стр. 90.
- 3. Указание адреса альтернативного DNS-сервера необязательно.

# IPv6 Configuration (Конфигурация IPv6)

TP

IPv6- и DNS-адреса есо PDU (традиционный метод указания IPадресов) могут назначаться либо автоматически (DHCP), либо вручную, путем указания фиксированного IP-адреса.

| v6 Configuration                             |                                   |  |  |  |  |
|----------------------------------------------|-----------------------------------|--|--|--|--|
| Ethernet1                                    |                                   |  |  |  |  |
| <ul> <li>Enable autoconfiguration</li> </ul> |                                   |  |  |  |  |
| O Set configuration manually                 | ¥                                 |  |  |  |  |
| IP Address:                                  | fe80::210:74ff:fe25:700%3         |  |  |  |  |
| Static Prefix Length:                        | 64                                |  |  |  |  |
| Default Gateway:                             | ::                                |  |  |  |  |
| Use DHCPv6 to obtain DN:                     | S Server Addresses                |  |  |  |  |
| ○ Set DNS server address m                   | ○ Set DNS server address manually |  |  |  |  |
| Preferred DNS Server:                        | ::                                |  |  |  |  |
| Alternate DNS Server:                        | ::                                |  |  |  |  |
| Ethernet2                                    |                                   |  |  |  |  |
| <ul> <li>Enable autoconfiguration</li> </ul> |                                   |  |  |  |  |
| O Set configuration manually                 | /                                 |  |  |  |  |
| IP Address:                                  |                                   |  |  |  |  |
| Static Prefix Length:                        |                                   |  |  |  |  |
| Default Gateway:                             |                                   |  |  |  |  |
| Use DHCPv6 to obtain DNS Server Addresses    |                                   |  |  |  |  |
| ○ Set DNS server address m                   | anually                           |  |  |  |  |
| Preferred DNS Server:                        |                                   |  |  |  |  |
| Alternate DNS Server:                        |                                   |  |  |  |  |

- Для динамического назначения IP-адреса установите переключатель Enable autoconfiguration (Включить автоконфигурацию) (Это настройка по умолчанию.)
- Чтобы указать фиксированный IP-адрес, установит переключатель Set configuration manually (Установить конфигурацю вручную) и заполните IP-адрес значениями, подходящими для вашей сети.

◆ Для автоматического назначения адреса DNS-сервера установите переключатели Use DHCPv6 to obtain DNS Server Addresses (Использовать DHCPv6 для получения адресов DNS-серверов.).

Чтобы указать адрес DNS-сервера вручную, установите переключатель Set DNS server address manually (Установить адрес DNS-сервера вручную) и укажите адреса предпочитаемого и альтернативного DNS-серверов в соответствии с используемой сетью.

**Примечание:** 1. Если выбрать *Obtain IP address automatically (Получить IP-адрес автоматически)*, при запуске устройства оно будет ожидать присвоенный ему IP-адрес от DHCP-сервера. Если в течение одной минуты он не получает адрес, то автоматически возвращается к заводскому IP-адресу по умолчанию (192.168.0.60).

- Если устройство находится в сети, в которой для назначения сетевых адресов используется DHCP, и вам необходимо определить его IP-адрес, см. Определение IP-адреса, стр. 90.
- 3. Указание адреса альтернативного DNS-сервера необязательно.

# Event Notification (Уведомление о событии)

Разлел Уведомление о событии (Event Notification) разделен на 3 части: SMTP Settings (Настройки SMTP), SNMP Trap Receivers (Настройки SNMP) и Syslog Server (Сервер системных журналов). Каждый раздел описан ниже.

**Примечание:** SMTP поддерживается на порту 25.

### SMTP Server (SMTP сервер)

| SMTP Server                      |             |  |
|----------------------------------|-------------|--|
| Enable report from the following | SMTP Server |  |
| SMTP Server:                     | 10.3.166.65 |  |
| SMTP Port Number:                | 25          |  |
| □ My server requires authentica  | tion        |  |
| Account Name:                    |             |  |
| Password:                        |             |  |
| Enable secure connection (ST     | ARTTLS)     |  |
| From:                            |             |  |
| To:                              |             |  |

Чтобы устройство есо PDU отправляло отчеты по электронной почте с SMTP-сервера, выполните следующие действия.

- 1. Установите флажок Enable report from the following SMTP server (Включить отчет со следующего SMTP-сервера) и введите IPадрес вашего SMTP-сервера.
- 2. Если ваш сервер требует аутентификации, установите флажок *My server requires authentication (Мой сервер требует аутентификации).*
- 3. Введите соответствующую информацию об учетной записи в поля Account Name (Имя учетной записи), Password (Пароль) и From (От кого).

**Примечание:** В поле *From (Om)* можно указать только один адрес электронной почты, и его размер не может превышать 64 байта.

- (Необязательно) Чтобы включить шифрование TLS для ваших уведомлений, установите флажок Enable secure connection (STARTTLS) (Включить безопасное соединение (STARTTLS)). Мы поддерживаем TLS1.0, TLS1.1 и TLS1.2.
- 5. Введите адрес(а) электронной почты, на который вы хотите отправлять отчеты о событиях, в поле *То (Кому)*.

**Примечание:** Если вы отправляете отчет более чем на один адрес электронной почты, разделите адреса точкой с запятой или запятой, в зависимости от указанного почтового сервера. Общая длина не может превышать 256 символов.

#### **SNMP Trap Receivers**

SNMP Trap Receiver

#### ○ SNMPv3 ○ SNMPv2c ◎ SNMPv1 Enable SNMP Trap 10.3.52.182 Receiver IP 1: Service Port 1: 162 Community 1: administrato User name 1: Auth-password 1: Priv-Password 1: 10.3.52.182 Receiver IP 2: Service Port 2: 165 Community 2: administrato User name 2: administrator Auth-password 2: password Priv-Password 2: privacypwd

Можно указать до четырех станций управления SNMP. Если вы хотите отправлять уведомления SNMP-trap, выполните следующие действия

- 1. Установить флажок Enable SNMP Trap (Включить SNMP trap).
- 2. Выберите, какую версию SNMP вы хотите использовать.
- Введите IP-адрес(а) и номер(а) служебного порта компьютера(ов), которые будут уведомлены событиями SNMP trap. Допустимый диапазон портов — 1–65535, значение порта по умолчанию — 162.

**Примечание:** Убедитесь, что указанный здесь номер порта соответствует номеру порта, используемому компьютером-получателем SNMP.

- 4. Введите значения сообщества, если это требуется для используемой версии SNMP (SNMPv1 и SNMPv2c).
- Введите пароль(и) аутентификации/конфиденциальности, соответствующие каждой из станций по используемой версии SMP (SNMPv3).

#### Syslog Server (Сервер системного журнала)

| Syslog Server        |             |
|----------------------|-------------|
| Enable Syslog Server |             |
| Server IP:           | 10.0.74.230 |
| Service Port:        | 514         |

Чтобы записать все события, происходящие на устройствах есо PDU, и записать их на сервер системного журнала есо PDU, выполните следующие действия:

- 1. Установите флажок Enable Syslog Server (Включтьь сервер системного журнала).
- 2. Введите IP-адрес и номер порта сервера Syslog. Порт задается в диапазоне 1-65535. Значение порта по умолчанию 514.

# Date/Time (Дата/ Время)

На странице диалога «Дата/время» задаются параметры времени Есо PDU:

| e        |                      |                |        |          |
|----------|----------------------|----------------|--------|----------|
| Time Zo  | one                  |                |        |          |
| (UTC-12  | :00) Eniwetok Kwajal | ein            | $\sim$ |          |
| 🗌 Dayl   | light Savings Time   |                |        |          |
| Manual   | Input                |                |        |          |
| Date:    | 2022-09-01           | (YYYY-MM-DD) 🔜 |        |          |
| Time:    | 22:58:21             | (HH:MM:SS)     |        |          |
| Syne     | c with PC            |                |        |          |
| Networ   | rk Time              |                |        |          |
| 🗹 Ena    | able auto adjustment |                |        |          |
| AU   ntp | o1.cs.mu.OZ.AU       | $\checkmark$   |        |          |
| Pref     | ferred custom server | IP:            |        |          |
| 🗹 Alte   | ernate time server:  |                |        |          |
| AU   ntp | o1.cs.mu.OZ.AU       | $\checkmark$   |        |          |
| 🗌 Alte   | ernate custom server | IP:            |        |          |
| Adj      | ust time every 1     | days           |        |          |
|          |                      |                |        | Adjust T |

Установите параметры в соответствии с информацией, описанной ниже.

## Time Zone (Часовой пояс)

#### Time Zone

(UTC-12:00) Eniwetok Kwajalein 🗸

🗌 Daylight Savings Time

- Чтобы установить часовой пояс, в котором находится БРП есо PDU, используйте раскрывающееся меню *Time Zone (Часовой пояс)*, чтобы выбрать город, который наиболее точно соответствует тому месту, где находится БРП.
- Если в вашей стране или регионе используется переход на летнее время, установите флажок Daylight Saving Time (Summer Time) (Переход на летнее время).

# Manual Input (Ручной ввод)

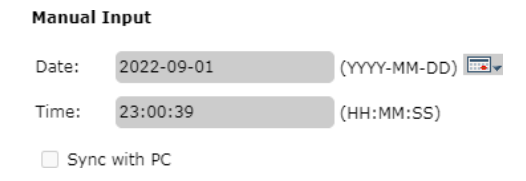

Используйте этот раздел, чтобы указать дату и время Есо PDU вручную.

- Нажмите значок календаря и выберите запись календаря для даты
- ◆ Введите время в поле *Time* в формате ЧЧ:ММ:СС (часы, минуты, секунды).

**Примечание:** Этот раздел доступен только в том случае, если автоматическая настройка (в разделе *Network Time (Сетевое время)* отключена (снята галочка).

В качестве альтернативы указанию даты и времени путем ввода их в поля даты и времени вы можете установить флажоке *Sync with PC* (*Синхронизировать с ПК*), при этом есо PDU будет использовать настройки даты и времени с локально подключенного ПК.

## Network Time (Сетевое время)

| Network Time                |                 |
|-----------------------------|-----------------|
| Enable auto adjustment      |                 |
| AU   ntp1.cs.mu.OZ.AU 🗸     |                 |
| Preferred custom server IP: |                 |
| ✓ Alternate time server:    |                 |
| AU   ntp1.cs.mu.OZ.AU 🗸     |                 |
| Alternate custom server IP: |                 |
| Adjust time every 1 days    |                 |
|                             | Adjust Time Now |

Для автоматической синхронизации времени с сервером сетевого времени, выполните следующие действия:

- 1. Установите флажок Enable auto adjustment (Разрешить автонастройку).
- 2. Выберите предпочитаемый сервер времени

-или-

Установите флажок *Preferred custom server IP* и введите IP-адрес сервера времени по вашему выбору.

- 3. Если вы хотите сконфигурировать альтернативный сервер времени, установите флажоке Alternate time server (Альтернативный сервер времени) и повторите шаг 2 для ввода данных альтернативного сервера времени.
- 4. Введите количество дней между процедурами синхронизации.

#### Завершение

После того как все настройки на этой странице заданы, нажмите Save (Сохранить).

После сохранения изменений нажмите Adjust Time Now (Настроить время сейчас) чтобы немедленно выполнить синхронизацию в соответствии с настройками времени.

# Security (Безопасность)

Страница Security управляет доступом к БРП есо PDU.

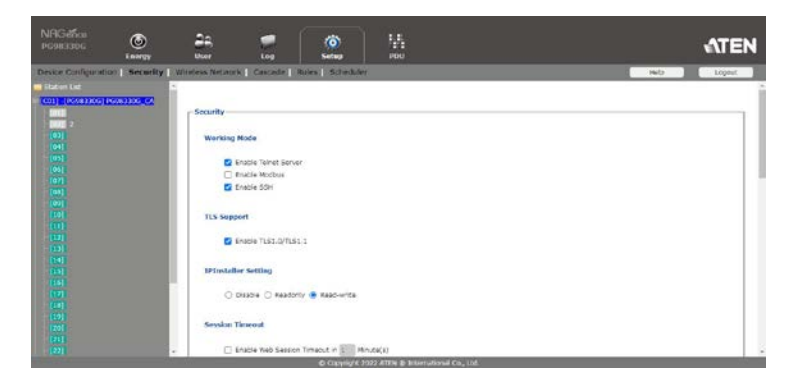

# Working Mode (Режим работы)

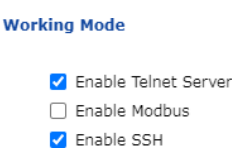

- ◆ Если установлен флажок Enable Telnet Server (Включить сервер Telnet), доступ к БРП есо PDU осуществляется через сеансы Telnet с использованием имени пользователя и пароля Telnet (см. Telnet, стр. 25).
- Если установлен флажок Enable Modbus, то БРП (есо PDU) доступен, и измерения параметров БРП, такие как ток, напряжение, мощность, температура, влажность и давление, могут быть считаны по протоколу связи Modbus.
- Если установлен флажок Enable SSH (Включить SSH), PDU доступен, и измерения параметров PDU, такие как ток, напряжение, мощность, температура, влажность и давление, могут быть считаны через криптографический сетевой протокол SSH.

# TLS Support (Поддержка TLS)

#### TLS Support

Enable TLS1.0/TLS1.1

Если установлен флажок TLS Support (Поддержка TLS), PDU доступен на старых компьютерах или в старых веб-браузерах, которые поддерживают шифрование данных TLS1.0 или TLS1.1.

# IPInstaller Setting (Настройки ПО установщика IP)

#### IPInstaller Setting

```
O Disable O Readonly I Read-write
```

- Если установлен флажок Disable, IP-адрес есо PDU не может быть найден ПО установщик IP (IP Installer).
- ◆ Если установлен флажок Readonly, IP-адрес есо PDU может быть найден, но не может быть настроен ПО установщик IP (IP Installer).
- Если установлен флажок Read-write (Чтение-запись), IP-адрес есо PDU может быть найден и настроен ПО установщик IP (IP Installer).

# Session Timeout (Завершение сеанса по времени)

Session Timeout

Enable Web Session Timeout in 1 Minute(s)

Если установлен флажок Web Session Timeout, веб-сеанс пользователя завершится из-за бездействия по истечении введенного количества минут (1–5).

# Account Policy (Политика учетных записей)

Раздел Account Policy (Политика учетных записей) регулирует политики в отношении имен пользователей и паролей для входа в систему.

#### Account Policy

| Minimum Username Length: 6     |                  |
|--------------------------------|------------------|
| Minimum Password Length: 6     |                  |
| Password Must Contain At Least | : One Upper Case |
|                                | One Lower Case   |
|                                | One Number       |

Disable Duplicate Login

Проверьте политику и введите необходимую информацию в соответствующие поля.

| Элемент                                                              | Описание                                                                                                    |
|----------------------------------------------------------------------|----------------------------------------------------------------------------------------------------|
| Minimum Username Length<br>(Минимальная длина имени<br>пользователя) | Задается минимальное количество символов в<br>имени пользователя. Принимаются значения в<br>диапазоне 1–16. |
| Minimum Password Length<br>(Минимальная длина пароля)                | Задается минимальное количество символов в пароле. Принимаются значения в диапазоне 1–16.                   |

Руководство пользователя БРП (eco PDU) серии PG

| Элемент                                                        | Описание                                                                                                    |  |  |  |
|----------------------------------------------------------------|----------------------------------------------------------------------------------------------------|--|--|--|
| Password Must Contain At Least<br>(Пароль должен содержать как | Для проверки любого из этих элементов<br>пользователи должны включить хотя бы один из<br>указанных элементов в свой дародь                                                                                                    |  |  |  |
|                                                                | Примечание: Эта политика не влияет на<br>существующие учетные записи пользователей.<br>Затрагиваются только новые учетные записи<br>пользователей, созданные после включения<br>этой политики, и пользователи, которым<br>необходимо изменить свои пароли. |  |  |  |
| Disable Duplicate Login<br>(Отключить двойной вход)            | Установите этот флажок, чтобы пользователи<br>не могли входить одновременно по одной<br>учетной записи                                                                                                    |  |  |  |

# Фильтры IP Filter / Mac Filter

| IP Fil | ter/MAC Filter        |           |              |   |                         |
|--------|-----------------------|-----------|--------------|---|-------------------------|
|        | □ IP Filter<br>Enable | 🖲 Include | O Exclude    |   |                         |
|        |                       |           |              | * | Add<br>Modify<br>Delete |
|        | MAC Filter     Enable | Includ    | le 🔿 Exclude |   |                         |
|        |                       |           |              | * | Add<br>Modify<br>Delete |

# 🔶 Фильтры IP Filter / MAC Filter

Все сконфигурированные фильтры появляются в списках IP- и/или МАС-фильтра.

IP- и МАС-фильтры контролируют доступ к БРП (есо PDU) на основе IPи/или МАС-адресов клиентских компьютеров, пытающихся подключиться. Разрешается не больше 5 фильтров IP-адресов и 5 фильтров МАС-адресов.

Чтобы включить фильтрацию IP- и/или MAC-адресов, установите флажок IP Filter Enable (Включить фильтр IP-адресов) и (иди) MAC Filter Enable (Включить фильтр MAC-адресов).

- Если установлен флажок Include (Включить), всем адресам из заданного фильтром диапазона доступ разрешается; всем остальным адресам в доступе отказывается.
- Если установлен флажок Exclude (Исключить), всем адресам из заданного фильтром диапазона доступ не разрешается; всем остальным адресам доступ разрешается.

### Добавление фильтров

Для добавления фильтра IP-адресов выполните следующие действия.

1. Нажмите Add (Добавить). Откроется окно:

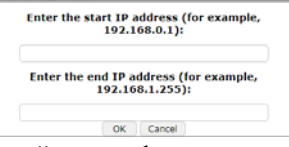

- 2. Укажите начальный адрес фильтра в диалоговом окне (например, 192.168.0.200), затем нажмите **ОК**.
- Чтобы отфильтровать один IP-адрес, введите тот же адрес, что и начальный IP-адрес Чтобы отфильтровать непрерывный диапазон адресов, введите конечный номер диапазона (например, 192.168.0.225).
- 4. После указания адреса, нажмите ОК.

Повторите эти шаги для всех дополнительных IP-адресов, которые требуется фильтровать. Для добавления фильтра MAC-адресов выполните следующие действия.

1. Нажмите Add (Добавить). Откроется окно:

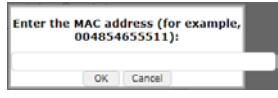

2. Укажите MAC-адрес в диалоговом окне (например, 001074670000), затем нажмите **OK**.

Повторите эти шаги для всех дополнительных МАС-адресов, которые требуется фильтровать.

# Конфликт между фильтрами IP- и МАС-адресов.

сли существует конфликт между IP- и МАС-фильтром — например, когда IP-адрес компьютера разрешен IP-фильтром, но его МАС-адрес исключается МАС-фильтром — тогда доступ к этому компьютеру блокируется. Другими словами, если какой-либо из фильтров блокирует компьютер, то компьютер блокируется независимо от того, какое значение установлено для другого фильтра.

# Изменение фильтров.

Для изменения фильтра выберите его в списке IP Filter (IP-фильтр) или MAC Filter (MAC-фильтр), а затем нажмите **Modify (Изменить)**. Окно Modify (Изменить) похоже на окно Add (Добавить). Когда откроется окно, просто удалите старый адрес(а) и введите новый(е).

# Удаление фильтров

Для удаления фильтра выберите его в списке IP Filter (IP-фильтр) или MAC Filter (MAC-фильтр), а затем нажмите **Delete (Удалить).** 

Authentication & Authorization (Аутентификация и авторизация) Поле Authentication & Authorization (Аутентификация и авторизация)) используется для настройки аутентификации входа и управления авторизацией из внешних источников.

#### Authentication & Authorization

| Auth Type:                             | None         | $\sim$ |
|----------------------------------------|--------------|--------|
| ♦ RADIUS Settings (Hacrpo              | ойки RADIUS) |        |
| Auth Type:                             | RADIUS       | $\sim$ |
| RADIUS Settings                        |              |        |
| Preferred RADIUS Server IP:            |              |        |
| Preferred RADIUS Service Port:         | 1812         |        |
| Alternate RADIUS Server IP:            |              |        |
| Alternate RADIUS Server Port:          | 1645         |        |
| Timeout:                               | 3            | sec    |
| Retries:                               | 3            |        |
| Shared Secret (at least 6 characters): |              |        |

Чтобы разрешить аутентификацию и авторизацию БРП (eco PDU) через сервер RADIUS, выполните следующие действия

- 1. Используйте раскрывающееся меню и выберите RADIUS.
- Укажите IP-адреса и номера сервисных портов для предпочитаемого и альтернативного серверов RADIUS. Номер порта по умолчанию для предпочитаемого сервера — 1812; номер порта по умолчанию для альтернативного сервера — 1645.

**Примечание:** Убедитесь, что указанные здесь номера портов совпадают с номерами портов, используемыми серверами RADIUS.

- В поле *Timeout (Время ожидания)* установите время в секундах, в течение которого БРП (есо PDU) будет ожидать ответа от сервера RADIUS, прежде чем истечет время ожидания. Время ожидания по умолчанию составляет 3 секунды.
- В поле *Retries (Повторы)* установите количество разрешенных повторных попыток подключения к серверу RADIUS. По умолчанию установлено 3 повторных попытки.
- 5. В поле *Shared Secret* введите строку символов, которую хотите использовать для аутентификации между БРП (есо PDU) и сервером RADIUS.
- 6. На сервере RADIUS установите запись для каждого пользователя следующим образом:

su/xxxx

Где хххх представляет имя пользователя, данное пользователю при создании учетной записи на устройстве есо PDU. Права доступа пользователя эквивалентны назначенным для устройства есо PDU. (См. *Управление устройствами*, стр. 41.)

| Примечание: | su/user поддержива  | ает только про | смотр портов; |
|-------------|---------------------|----------------|---------------|
| su/admini   | strator поддерживае | т все функции  | 1 eco PDU.    |

| ♦ | LDAP | Settings | (Настро | йки | LDAP) |
|---|------|----------|---------|-----|-------|
|---|------|----------|---------|-----|-------|

| Auth Type:               | LDAP V     |     |
|--------------------------|------------|-----|
| LDAP Settings            |            |     |
| Type of LDAP Server:     | OpenLDAP V |     |
| Security:                | NONE       |     |
| IP address/hostname:     |            |     |
| Port:                    | 389        |     |
| Bind DN:                 |            |     |
| Password:                |            |     |
| Login Name Attribute:    |            |     |
| Base DN:                 |            |     |
| User entry object class: |            |     |
| Login Attribute:         |            |     |
| Timeout:                 | 3          | sec |

Чтобы разрешить аутентификацию и авторизацию БРП (есо PDU) через сервер LDAP, выполните следующие действия

- 1. Используйте раскрывающееся меню и выберите LDAP.
- Выберите параметры LDAP Server (Сервер LDAP) и Security (Безопасность), заполните IP addresses/hostname, port numbers, Bind DN, Password, Login Name Attribute, Base DN, User entry object class и Login Attribute для серверов LDAP. По умолчанию номер порта 389.

Примечание: Убедитесь, что указанные здесь номера портов совпадают с номерами портов, используемыми серверами LDAP.

- 3. В поле *Timeout (Время ожидания)* установите время в секундах, в течение которого БРП (есо PDU) будет ожидать ответа от сервера LDAP, прежде чем истечет время ожидания. Время ожидания по умолчанию составляет 3 секунды.
- На сервере LDAP установите запись для каждого пользователя следующим образом:

su/xxxx

Где хххх представляет имя пользователя, данное пользователю при создании учетной записи на устройстве есо PDU. Права доступа пользователя эквивалентны назначенным для устройства есо PDU. (См. *Управление устройствами*, стр. 41.)

Примечание: su/user поддерживает только просмотр портов; su/administrator поддерживает все функции есо PDU.

# ♦ Настройки TACACS+ / TACACS+ Settings:

| Auth Type:                             | TACACS+ |     |
|----------------------------------------|---------|-----|
| TACACS PLUS Settings                   |         |     |
| Preferred TACACS PLUS Server IP:       |         |     |
| Preferred TACACS PLUS Service Port:    | 49      |     |
| Alternate TACACS PLUS Server IP:       |         |     |
| Alternate TACACS PLUS Server Port:     | 49      |     |
| Timeout:                               | 3       | sec |
| Retries:                               | 3       |     |
| Shared Secret (at least 6 characters): |         |     |

Чтобы разрешить аутентификацию и авторизацию БРП (есо PDU) через сервер TACACS+, выполните следующие действия

- 1. Используйте раскрывающееся меню и выберите TACACS+.
- Укажите IP-адреса и номера сервисных портов для предпочитаемого и альтернативного серверов TACACS+. Номер порта по умолчанию для предпочитаемого сервера — 49; номер порта по умолчанию для альтернативного сервера — 49.

**Примечание:** Убедитесь, что указанные здесь номера портов совпадают с номерами портов, используемыми серверами TACACS+.

 В поле *Timeout (Время ожидания)* установите время в секундах, в течение которого БРП (есо PDU) будет ожидать ответа от сервера TACACS+, прежде чем истечет время ожидания. Время ожидания по умолчанию составляет 3 секунды.

- В поле *Retries (Повторы)* установите количество разрешенных повторных попыток подключения к серверу TACACS+. По умолчанию установлено 3 повторных попытки.
- 5. В поле *Shared Secret* введите строку символов, которую хотите использовать для аутентификации между БРП (есо PDU) и сервером TACACS+.
- 6. На сервере TACACS+ установите запись для каждого пользователя следующим образом:

su/xxxx

Где хххх представляет имя пользователя, данное пользователю при создании учетной записи на устройстве есо PDU. Права доступа пользователя эквивалентны назначенным для устройства есо PDU. (См. *Управление устройствами*, стр. 41.)

**Примечание:** su/user поддерживает только просмотр портов; su/administrator поддерживает все функции есо PDU.

# Private Certificate (Частные сертификаты)

#### Private Certificate

Private Key: Select file Certificate: Select file

Upload Restore default

Если вход осуществляется по защищенному соединению (SSL), то для проверки того, что пользователь входит на интересующий его сайт, используется подписанный сертификат. Для дополнительной безопасности в разделе *Частные сертификаты (Private Certificate)* вместо сертификата ATEN по умолчанию можно использовать собственный личный ключ шифрования и подписанный сертификат.

Существуют два способа создания личного сертификата: генерирование самоподписанного сертификата; и импортирование сертификата, подписанного сторонним центром сертификации (СА).

### • Генерирование самоподписанного сертификата.

Если вы хотите создать собственный самоподписанный сертификат, вы можете загрузить из Интернета бесплатную программу openssl.exe.

### • Получение сертификата сервера SSL, подписанного СА.

Для максимальной безопасности рекомендуется использовать сертификат, подписанный сторонним центром сертификации (СА). Для получения сертификата, подписанного третьей стороной, пройдите на веб-сайт СА (центра сертификации) и подайте заявку на получение сертификата SSL. После того, как СА отправит вам сертификат и личный ключ шифрования, сохраните их в удобном месте на компьютере.

# • Импортирование частного сертификата.

Для импортирования частного сертификата выполните следующие действия.

- 1. Нажите **Browse (Обзор)** справа от *Private Key*, чтобы найти путь к файлу закрытого ключа шифрования, и выберите его.
- 2. Нажите **Browse (Обзор)** справа от *Certificate*, чтобы найти путь к файлу сертификата, и выберите его.
- 3. Нажмите Upload (Выгрузить) для завершения процедуры.

**Примечание:** 1. Если нажать на **По умолчанию (Restore Defaults)**, то устройство вернется к использованию по умолчанию сертификата ATEN.

 Личный ключ шифрования и подписанный сертификат следует импортировать одновременно.

После того как все настройки на этой странице заданы, нажмите Save (Сохранить).

# Wireless Network (Беспроводная сеть)

На странице «Беспроводная сеть» можно включить функцию Wi-Fi для есо PDU.

| NAGaños<br>P6983306                                                                                                    | ()<br>Energy                           | ang<br>User    | Cog                                                                                            | io<br>Setup                            | PDU    |  | ATEN        |
|----------------------------------------------------------------------------------------------------|----------------------------------------|----------------|------------------------------------------------------------------------------------------------|----------------------------------------|--------|--|-------------|
| Device Configuration                                                                                                    | on   Security   N                      | Wireless Netwo | rk   Cascade                                                                                   | Rules Schedu                           | ler    |  | Help Logout |
| Station List                                                                                                    | A Descent of the local division of the |                |                                                                                                |                                        |        |  | 1           |
| (C)         (C)           (C)         (C)           (C) | NOR 100 0                              | Wireless Ne    | twork Enable Wi-Fi No device None Riguration Obtain IP address a Set IP address: Subnet Majki: | utomatically (DHCF<br>ually (Fixed IP) | W Scan |  |             |
|                                                                                                    | -                                      | 8              | versor optionals.                                                                              | _                                      |        |  |             |

# Wireless Network (Беспроводная сеть)

| -Wireless N | letwork —    |        |      |
|-------------|--------------|--------|------|
|             |              |        |      |
|             | Enable Wi-Fi |        |      |
| Status:     | No device    |        |      |
|             |              | $\sim$ | Scan |
| SSID:       |              |        |      |
| Security    | : None       | ~      |      |

| Элемент                       | Описание                                                                                                    |
|-------------------------------|----------------------------------------------------------------------------------------------------|
| Enable Wi-Fi (Включить Wi-Fi) | Установите флажок, чтобы включить функцию<br>Wi-Fi на Eco PDU.                                                                                                    |
| Scan (Сканировать)            | После подключения адаптера Wi-Fi к порту USB<br>Туре-А устройства есо PUD нажмите<br>Scan/Сканировать, чтобы выполнить поиск<br>любой доступной беспроводной сети в вашем<br>регионе. |
| SSID                          | Вручную введите SSID беспроводной сети, к которой вы хотите подключиться.                                                                                                    |
| Security (Безопасность)       | Используйте раскрывающееся меню, чтобы<br>выбрать тип безопасности для вашей<br>беспроводной сети, и вручную введите пароль.                                                          |
#### IPv4 Configuration (Конфигурация IPv6)

IPv4- и DNS-адреса есо PDU (традиционный метод указания IPадресов) могут назначаться либо автоматически (DHCP), либо вручную, путем указания фиксированного IP-адреса.

| IPv4 Configuration                                              |                                               |
|-----------------------------------------------------------------|-----------------------------------------------|
| <ul> <li>Obtain IP address</li> <li>Set IP address m</li> </ul> | s automatically [DHCP]<br>nanually [Fixed IP] |
| IP Address:                                                     |                                               |
| Subnet Mask:                                                    |                                               |
| Default Gateway:                                                | :                                             |
| Obtain DNS serve                                                | er address automatically                      |
| ○ Set DNS server a                                              | address manually                              |
| Preferred DNS Se                                                | erver:                                        |
| Alternate DNS Se                                                | erver:                                        |

- Для назначения динамического IP-адреса (DHCP), выберите пункт Obtain IP address automatically (Получить IP-адрес автоматически). (Это настройка по умолчанию.)
- Чтобы указать фиксированный IP-адрес, установите переключатель Set IP address manually (Установить IP-адрес вручную) и введите в полях значения, соответствующие вашей сети.
- Чтобы использовать автоматическое назначение адреса DNS сервера, установите переключатель Obtain DNS Server address automatically (Получать адрес DNS-сервера автоматически).
- Чтобы указать адрес DNS-сервера вручную, установите переключатель Set DNS server address manually (Установить)

*adpec DNS-сервера вручную)* и укажите адреса предпочитаемого и альтернативного DNS-серверов в соответствии с используемой сетью.

**Примечание:** 1. Если выбрать Obtain IP address automatically (Получить IP-адрес автоматически), при запуске устройства оно будет ожидать присвоенный ему IP-адрес от DHCP-сервера.

Если в течение одной минуты он не получает адрес, то автоматически возвращается к заводскому IP-адресу по умолчанию (192.168.0.60).

- Если устройство находится в сети, в которой для назначения сетевых адресов используется DHCP, и вам необходимо определить его IP-адрес, см. Onpedenenue IPadpeca, стр. 90.
- 3. Указание адреса альтернативного DNS-сервера необязательно.

#### IPv6 Configuration (Конфигурация IPv6)

IPv6- и DNS-адреса есо PDU (традиционный метод указания IPадресов) могут назначаться либо автоматически (DHCP), либо вручную, путем указания фиксированного IP-адреса.

#### IPv6 Configuration

| Enable autoconfiguration                    |
|---------------------------------------------|
| ○ Set configuration manually                |
| IP Address:                                 |
| Static Prefix Length:                       |
| Default Gateway:                            |
| O Use DHCPv6 to obtain DNS Server Addresses |
| ○ Set DNS server address manually           |
| Preferred DNS Server:                       |
| Alternate DNS Server:                       |

 Для динамического назначения IP-адреса установите переключатель Enable autoconfiguration (Включить автоконфигурацию) (Это настройка по умолчанию.)

Чтобы указать фиксированный IP-адрес, установит переключатель Set configuration manually (Установить конфигурацю вручную) и заполните IP-адрес значениями, подходящими для вашей сети.

Для автоматического назначения адреса DNS-сервера установите переключатели Use DHCPv6 to obtain DNS Server Addresses (Использовать DHCPv6 для получения адресов DNS-серверов.).

• Чтобы указать адрес DNS-сервера вручную, установите переключатель Set DNS server address manually (Установить

*адрес DNS-сервера вручную)* и укажите адреса предпочитаемого и альтернативного DNS-серверов в соответствии с используемой сетью.

**Примечание:** 1. Если выбрать *Obtain IP address automatically (Получить IP-адрес автоматически)*, при запуске устройства оно будет ожидать присвоенный ему IP-адрес от DHCP-сервера.

Если в течение одной минуты он не получает адрес, то автоматически возвращается к заводскому IP-адресу по умолчанию (192.168.0.60).

- Если устройство находится в сети, в которой для назначения сетевых адресов используется DHCP, и вам необходимо определить его IP-адрес, см. Определение IP-адреса, стр. 90.
- 3. Указание адреса альтернативного DNS-сервера необязательно.

#### Каскадная установка (Cascade)

Страница Cascade позволяет вам управлять и каскадировать БРП (Есо PDU) в вашей инсталляции.

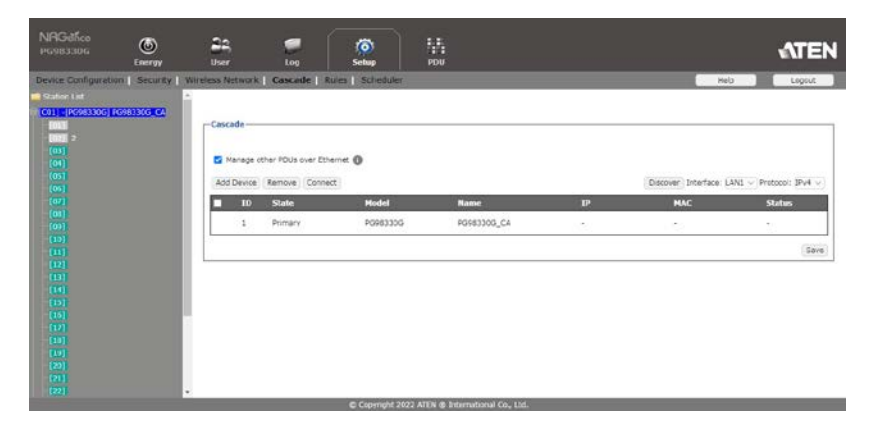

### Добавление БРП (Adding a PDU)

Чтобы добавить каскадный БРП, выполните следующие действия:

1. Нажмите Add Device (Добавить устройство). Откроется окно, подобное приведенному ниже:

| Add PD     | J Test Connection |
|------------|-------------------|
| ID:        | 02                |
| IP:        |                   |
| User name: |                   |
| Password:  |                   |
|            | Add Cancel        |

- 2. Укажите идентификатор, IP-адрес, имя пользователя и пароль в диалоговом окне, затем нажмите Add (Добавить).
- (Необязательно) Вы можете проверить соединение между каскадным Eco PDU, прежде чем нажимать Add (Добавить).

# Удаление БРП (Deleting a PDU)

Чтобы удалить каскадный БРП, выполните следующие действия:

- 1. Установите флажки рядом со столбцом идентификаторов есо PDU, которые вы хотите удалить.
- 2. Нажмите Remove (Удалить).

#### Подключение БРП (Connecting a PDU)

Чтобы подключиться к каскадному БРП, выполните следующие действия:

- 1. Установите флажки рядом со столбцом идентификаторов есо PDU, которые вы хотите подключить.
- 2. Щелкните Connect (Соединить).

#### Обнаружение БРП (Discovering)

| Discover PD | U                    |           |            |          |          |   |
|-------------|----------------------|-----------|------------|----------|----------|---|
| Discover C  | onnect with the same | username: | password:  |          |          |   |
| Model       | Name                 | IP        | MAC        | Username | Password | ¢ |
|             |                      |           |            |          |          |   |
|             |                      |           | Add Cancel |          |          |   |

Чтобы обнаружить каскадный БРП в вашей инсталляци, сделайте следующее:

- 1. Установите флажок рядом с Discover (Обнаружить) и введите информацию об имени пользователя и пароле.
- 2. Нажмите Discover (Обнаружить).

# <u>Правила (Rules)</u>

Страница Rules позволяет вам управлять и устанавливать правила для БРП (есо PDU) в вашей инсталляции.

| NRGeffce<br>p6983306                                                                                                    | (S)<br>Energy     | <b>2</b> 4<br>1547 | ee<br>teg        | (Ö)<br>Setup  | 14           |          |    |               |      | ł    | NTEN   |
|----------------------------------------------------------------------------------------------------|-------------------|--------------------|------------------|---------------|--------------|----------|----|---------------|------|------|--------|
| Device Configurat                                                                                                    | on   Security   W | reless Net         | work   Cascade   | Rules   Sched | fuler        |          |    |               | Help |      | Logout |
| Station List<br>P [C01] (NC083300G)<br>[018]<br>P [018]<br>P [018 |                   | Rules              |                  |               |              |          |    |               |      |      |        |
| (0))                                                                                                    |                   | Training of        | Kame             | _             | _            | _        | _  | _             | _    | Octa | Delete |
| (04)                                                                                                    |                   | 8                  | Rulei            |               |              |          |    |               |      | ×    | 11     |
|                                                                                                    |                   |                    | Station Source   | Source In-    | dex Event    |          |    |               | -    |      | Delete |
| (07)<br>(08)                                                                                                    |                   |                    | 1 ··· Device     | 03 0          | Current Over | ~)0 A    |    | Fluctuation 0 | A    |      |        |
|                                                                                                    |                   |                    | A00              |               |              |          |    |               |      |      |        |
|                                                                                                    |                   |                    | Sequence Station | Target        | Target Ind   | x Action |    |               |      |      | Delete |
|                                                                                                    |                   |                    | 1 1 -            | Device        | ~3 ( ~)      | Turn Off | ×1 |               |      |      |        |
|                                                                                                    |                   | 1                  | Add              |               |              |          |    |               |      |      |        |
|                                                                                                    |                   | Add                |                  |               |              |          |    |               |      |      |        |
|                                                                                                    |                   |                    |                  |               |              |          |    |               |      |      | Gave   |

| Элемент            | Описание                                      |
|--------------------|-----------------------------------------------|
| Enable (Включен)   | Установите флажок, чтобы включить правило,    |
|                    | настроенное для вашего БРП.                   |
| Name (Имя)         | Это поле позволяет вам дать название правилу. |
| Detail (Подробнее) | Нажмите, чтобы открыть дополнительные         |
|                    | параметры для настройки правил.               |
| Delete (Удалить)   | Щелкните значок корзины, чтобы удалить        |
|                    | правила.                                      |
| Add (Добавить)     | Нажмите, чтобы добавить больше Station Source |
|                    | (источников станций), Sequence Station        |
|                    | (Последовательных станций) или правил.        |

# Scheduler (Планировщик)

Испрользуйте страницу *Scheduler (Планировщик)* для включения, выключения или перезагрузки БРП.

| NAGeñce<br>PG98330G | Energy          | 22,<br>User         |                     | õ)<br>tup    | POU             |                           | ATEN            |
|---------------------|-----------------|---------------------|---------------------|--------------|-----------------|---------------------------|-----------------|
| Device Configura    | tion   Security | Wreless Network   1 | Cascade   Rules   5 | cheduler     |                 |                           | Help Logaut     |
| Satur List          | DOMESTIC PA     | -Scheduler          |                     |              |                 |                           | 1               |
|                     |                 | Events              |                     |              |                 |                           | + Create Event  |
|                     |                 | Event Name          | Freq                | uency        |                 | Actions                   |                 |
| (04)                |                 | event               | Daily               | c            | 0:00            | power off                 |                 |
|                     |                 |                     |                     |              |                 |                           |                 |
|                     |                 | Actions             |                     |              |                 |                           | + Create Action |
|                     |                 | Action Name         | Ope                 | ration Time  |                 | Action                    |                 |
|                     |                 | 45546               | Inc                 | eclately     |                 | Power OFF outlet 02,05,10 |                 |
|                     |                 | 1                   | Imm                 | odiately     |                 | Power OFF outlet 07,16    |                 |
|                     |                 | 222                 | Driver              | eciately     |                 | Power OFF outlet 05,18,21 |                 |
|                     |                 | 3                   | Imm                 | eciately .   |                 | Power OFF outlet 08,11,13 |                 |
|                     |                 | power off           | Imm                 | eciately     |                 | Power OFF outlet 01,02    |                 |
|                     |                 |                     |                     |              |                 |                           |                 |
|                     |                 |                     |                     |              |                 |                           |                 |
|                     |                 |                     |                     |              |                 |                           |                 |
|                     |                 |                     |                     | covinght 202 | 2 ATEN (D) Into | mational Co., Ltd.        |                 |

#### Создание события

Чтобы создать событие, сделайте следующее:

- 1. Перейдите Setup > Scheduler (Настройка> Планировщик).
- Создайте одно или несколько действий включения, выключения питания и/или перезагрузки Эти действия можно будет выбрать при настройке события.
  - a) Нажмите +Create Action (Создать действие).
  - b) На всплывающем экране назовите действие и используйте раскрывающиеся списки для настройки действия и целевых выходов.

| Action Name | d                         |  |
|-------------|---------------------------|--|
| Action      | Power Off • Dimediately • |  |

с) Нажмите Save (Сохранить). Действие будет добавлено в список.

| Actions     |                |                           | + Create Action |
|-------------|----------------|---------------------------|-----------------|
| Action Name | Operation Time | Action                    |                 |
| 45546       | Immediately    | Power OFF outlet 02,05,10 |                 |
| 1           | Immediately    | Power OFF outlet 07,16    |                 |
| 222         | Immediately    | Power OFF outlet 05,18,21 |                 |
| 3           | Immediately    | Power OFF outlet 08,11,13 |                 |
| power off   | Immediately    | Power OFF outlet 01,02    |                 |
| đ           | Immediately    | Power OFF outlet 01       |                 |

- 3. Создание события
  - a) Нажмите +Create Event (Создать событие).
  - b) Во всплывающем окне назовите событие, а затем настройте расписание и действие по мере необходимости.

| Create Ev     | rent                     |        |
|---------------|--------------------------|--------|
| Event Name    | Please liqui liveri Neme |        |
| cheduled Time | Daily • (0 • • : (00 •   |        |
| ctions        | Add available actions    |        |
| Action Name   | Operation Time           | Action |

c) Нажмите Save (Сохранить). Событие добавляется в список событий. Используйте кнопку-переключатель, чтобы включить/отключить созданные события.

| Events     |          |       |           | + Create Event |
|------------|----------|-------|-----------|----------------|
| Event Name | Frequenc | Y     | Actions   |                |
| event      | Daily    | 00:00 | power off | •              |
| d          | Daily    | 00:00 | 45546     |                |

#### Эта страница специально оставлена пустой

# Глава 9 **PDU**

# PDU

Функция *PDU* используется для обновления прошивки БРП а также для резервного копирования и восстановления настроек конфигурации устройства. Все экраны, используемые в этом руководстве, представляют собой веб-интерфейс пользователя серии PE, веб-интерфейс пользователя серии PG идентичен с другим названием модели, напечатанным на странице.

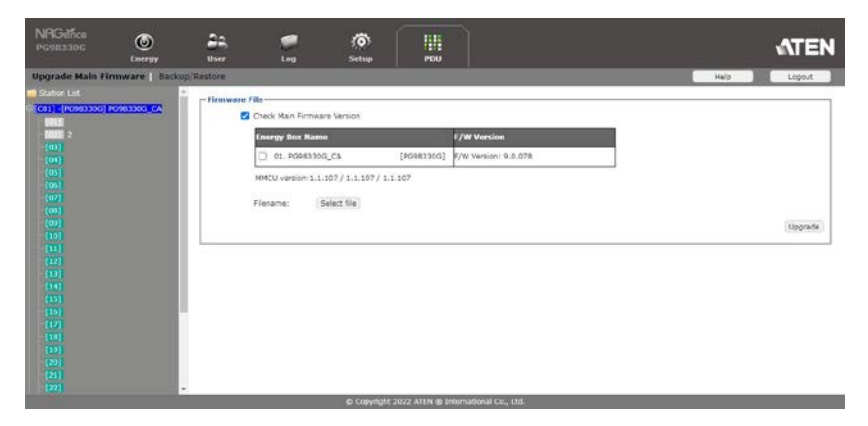

#### Обновление основной прошивки

Страница Upgrade Main Firmware (Обновление основной прошивки) используется при обновлении прошивки БРП.

| ergy Box Name                           | F/W Version             |  |
|-----------------------------------------|-------------------------|--|
| ] 01. PG98330G_CA [PG98330G             | ] \$/W Version: 9.0.078 |  |
| MCU version:1.1.107 / 1.1.107 / 1.1.107 |                         |  |
| (Autom Play)                            |                         |  |

#### Firmware File (Файл прошивки)

При нажатии на вкладку Upgrade Main Firmware (Обновление основной прошивки), откроется экран со страницей меню File Firmware (Файл прошивки), которая выглядит примерно так, как показано ниже:

| 1. PG98330G_CA [PG98330G] F/W Version: 9.0.078 |  |
|------------------------------------------------|--|
| version:1.1.107 / 1.1.107 / 1.1.107            |  |
|                                                |  |
| Select file                                    |  |

Описание элементов приведено в таблице ниже:

| Элемент                                                         | Описание                                                                                                    |
|-----------------------------------------------------------------|----------------------------------------------------------------------------------------------------|
| Check Main<br>Firmware Version<br>(Проверка версии<br>прошивки) | Если вы включите функцию Check Main Firmware Version<br>(Проверка версии прошивки), текущая прошивка БРП будет<br>сравниваться с прошивкой из файла обновления. Если<br>текущая версия равна или выше версии обновления,<br>появляется всплывающее сообщение об этой ситуации и<br>процедура обновления останавливается. |
| Name (Имя)                                                      | Список всех БРП (есо PDU). Отметьте флажками<br>устройства, для которых вы хотите выполнить<br>обновление.                                                                                                    |
| F/W Version<br>(Версия<br>прошивки):                            | Отображает текущую версию прошивки БРП.                                                                                                    |
| Filename (Файл)                                                 | По мере появления новых версий встроенного программного<br>обеспечения они размещаются на нашем веб-сайте для<br>загрузки пользователями. Нажмите кнопку <i>Browse (Обзор)</i> ,<br>чтобы выбрать загруженный файл обновления.                                                                                           |
| Upgrade<br>(Обновить)                                           | Нажмите эту кнопку, чтобы обновить прошивку выбранных<br>устройств.                                                                                                    |

#### • Обновление прошивки

Чтобы обновить прошивку, обратитесь к снимку пользовательского интерфейса на предыдущей странице и выполните следующие действия:

- 1. Перейдите на наш веб-сайт и загрузите файл обновления прошивки в удобное место на вашем компьютере.
- 2. Нажмите кнопку *Browse (Обзор)*, чтобы найти и выбрать загруженный файл обновления прошивки.
- З. Нажмите Upgrade (Обновить), чтобы начать процедуру обновления.
   Ф. Если установлен флажок Check Main Firmware Version (Проверить версию прошивки), текущая версия прошивки сравнивается с версией файла обновления. Если текущая версия равна или выше версии обновления, появляется всплывающее сообщение об этой ситуации и процедура обновления останавливается.

- Если Вы не включили флажок Check Main Firmware Version (Проверить версию прошивки), файл обновления устанавливается без сравнения.
- После успешного завершения обновления устройство автоматически перезапускается.
- 4. Снова выполните вход на устройство и убедитесь, что используется новая версия прошивки.

#### • Восстановление обновления прошивки

Если процедура обновления прошивки БРП завершится неудачно и устройство станет непригодным для использования, следующая процедура восстановления микропрограммы решит проблему:

- 1. Выключите устройство.
- 2. Нажмите и удерживайте переключатель сброса (см. стр. 5).
- 3. Продолжая удерживать переключатель сброса, включите устройство.

В результате на устройство будет установлена исходная заводская версия основной прошивки. Как только устройство заработает, вы можете снова попробовать обновить прошивку.

# Backup/Restore (Сохранение/ Восстановление).

Пункт меню Backup/Restore (Сохранение/восстановление) позволяет сохранять конфигурацию PDU и сведения профилей пользователей:

## Station List (Список устройств)

В этом списке станций перечислены только БРП (есо PDU).

| -Station Lis | st              |            |                                              |
|--------------|-----------------|------------|----------------------------------------------|
|              | Energy Box Name |            | Filename                                     |
|              | 01. PG98330G_CA | [PG98330G] | Please select a file to restore $\checkmark$ |

## Васкир (Резервная копия)

| Backup |           |  |
|--------|-----------|--|
|        | Password: |  |

Save

Для сохранения настроек устройства выполните следующие действия.

1. В поле *Password (Пароль)* введите пароль для резервного копирования файла настроек.

**Примечание:** Ввод пароля не является обязательным. Если пароль задается, запишите его, поскольку он понадобится при восстановлении файла.

- 2. Нажмите Save (Сохранить).
- 3. Когда браузер предложит выбрать действие с файлом, выберите *Save to disk (Coxpanume на диске)*, затем сохраните его в удобном месте.

#### Restore (Восстановление)

| Restore   |             |
|-----------|-------------|
| 🗹 Auto Ma | pping       |
| Password: |             |
| Filename: | Select file |

Restore

Для восстановления предыдущего сохранения выполните действия:

1. Нажмите Browse (Обзор); перейдите к файлу и выберите его.

**Примечание:** Если вы переименовали файл, вы можете оставить новое имя как есть. Исходное имя можно не возвращать.

2. В поле *Password (Пароль)* введите тот же пароль, который вы использовали для сохранения файла.

**Примечание:** Если вы не установили пароль при создании файла резервной копии, этот шаг можно пропустить.

- Выберите столько из представленных вариантов, сколько вы хотите восстановить.
- 4. Нажмите Восстановить (Restore).

После восстановления файла появится сообщение об успешном завершении процедуры.

Эта страница специально оставлена пустой

# Глава 10 Команды Telnet

# Операции удаленного терминала

С БРП ATEN (есо PDU) вы можете удаленно войти в систему с компьютера, используя интерфейс Telnet, который позволяет управлять системой через высокопроизводительный контроллер или ПК.

# <u>Telnet</u>

Telnet — это программа, которая подключается к устройству по сети для обеспечения текстового управления и контроля. Telnet предоставляет некоторые из тех же функций управления, что и веб-интерфейс Eco PDU. Вы можете ознакомиться с функциями веб-интерфейса Eco PDU, загрузив руководство пользователя с нашего веб-сайта (www.aten.com). Это может помочь вам при работе с текстовыми командами, используемыми для управления есо PDU, которые обсуждаются в этом руководстве.

Telnet доступен на всех Есо PDU, на которых установлена последняя версия встроенного ПО (прощивки). Вы можете войти в есо PDU через Telnet с любого компьютера, подключенного к той же сети.

#### Подключение

Войдите в веб-интерфейс Есо PDU, перейдите на вкладку Setup и нажмите Security (Безопасность) в строке меню. В разделе Working Mode (Режим работы) установите флажок Enable Telnet Server (Включить сервер Telnet), а затем нажмите Save (Сохранить) внизу страницы. Все экраны, используемые в этом руководстве, представляют собой веб-интерфейс пользователя серии PE, веб-интерфейс пользователя серии PG идентичен с другим названием модели, напечатанным на странице.

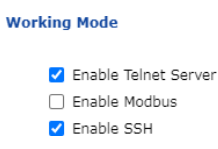

Примечание: Если параметр Enable Telnet Server (Включить сервер Telnet)

недоступен, загрузите последнюю версию прошивки с нашего веб-сайта.

#### Вход

Чтобы войти в БРП (есо PDU) через Telnet, выполните следующие действия:

 На компьютере откройте меню «Пуск» и выберите Run (Выполнить). Введите: *cmd*

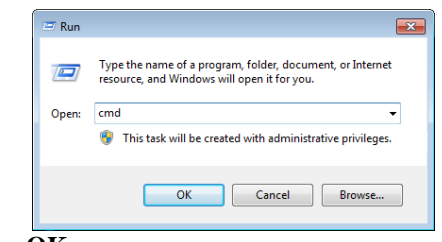

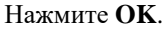

2. В командной строке введите *telnet* и IP-адрес PDU следующим образом:

telnet [IP Address]

3. Нажмите [Enter]. Появится экран входа в систему.

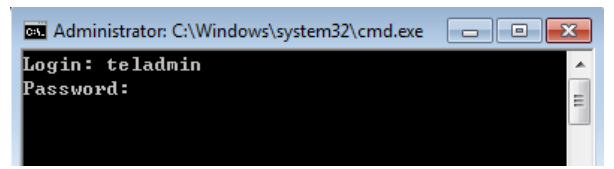

4. В приглашении для входа введите Имя пользователя: teladmin; и пароль: telpwd.

**Примечание:** Имя пользователя и пароль Telnet можно настроить на вкладке User (Пользователь) графического веб-интерфейса есо PDU.

5. Когда ceanc Telnet установлен, появляется сообщение Logged in successfully (Bxod выполнен успешно) вместе с приглашением командной строки:

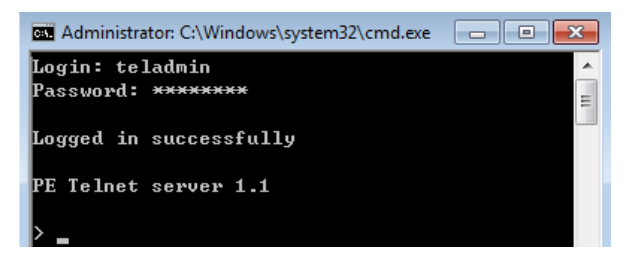

### Session Timeout (Завершение сеанса по времени)

Активное соединение Telnet будет прервано, если нет входящих данных 60 секунд.

# Команды

Используйте команды Telnet для просмотра и настройки Eco PDU, как описано в каждом разделе. Текстовая командная строка предоставляет некоторые из тех же функций, что и на вкладке Energy графического веб-интерфейса есо PDU. Команды для просмотра и настройки Eco PDU представлены в следующих разделах. При использовании команд вы можете обращаться к информации, представленной в руководстве пользователя для функций.

## **Верификация**

После отправки неверной команды в конце командной строки появляется проверочное сообщение.

Invalid command or exceed max command length (Недопустимая команда или превышена максимальная длина команды) команда имеет неверный формат и/или значения. Попробуйте ввести командную строку еще раз, используя правильный формат и/или значения.

#### Чтение состояния розетки

Команда Чтение состояния розетки (Read Power Outlet Status) позволяет просматривать состояние питания розетки на есо PDU. Синтаксис команды следующий:

#### Command + Outlet + Number + Option + [Enter] (Команда+Розетка+Номер+Опция+[Enter])

- 1. Например, если вы хотите прочитать состояние розетки 01 с помощью простой строки возврата, введите следующее: read status o01 simple [Enter]
- Например, если вы хотите прочитать состояние розетки 12 с возвращаемой форматированной строкой, введите следующее: read status o12 format [Enter]

В следующих таблицах показаны возможные значения для команд чтения состояние розеток:

| команда     | Описание                     |
|-------------|------------------------------|
| read status | Команда чтения               |
|             | состояния                    |
|             |                              |
| Розет       | Описание                     |
| ка          |                              |
| 0           | Команда розетки              |
| ХХ          | Номер розетки БРП (PDU)      |
|             | xx: Розетка PDU (01 ~ 04)    |
|             |                              |
|             | Пример: 002                  |
|             |                              |
| Опции       | Описание                     |
| simple      | Возвращает простую строку    |
|             | состояния выбранной розетки. |
| format      | Возвращает                   |
|             | форматированную строку       |
|             | состояния выбранной розетки  |

В следующей таблице перечислены доступные команды чтения состояния розеток:

| Команда     | Розетка | Опции  | Enter   | Описание                                                                                                |
|-------------|---------|--------|---------|----------------------------------------------------------------------------------------------------|
| read status | oXX     | simple | [Enter] | Читает состояние розетки XX с помощью простой строки возврата. XX: Номер розетки 01 ~ 04)               |
| read status | oXX     | format | [Enter] | Читает состояние розетки XX с помощью<br>форматированной строки возврата. XX:<br>Номер розетки 01 ~ 04) |

Примечание: 1. Каждая командная строка может быть разделена пробелом.

2. Командную строку **Option** можно пропустить, и тогда по умолчанию будет использоваться параметр **format**.

#### Переключение состояния розетки

Команда Состояния переключения розетки (Switch Outlet Status) позволяет просматривать состояние питания розетки на есо PDU.

Синтаксис команды следующий:

Command + Outlet + Number + Option + Control + [Enter] (Команда+Розетка+Номер+Опция+Управление+[Enter])

1. Например, если вы хотите немедленно отключить розетку 04, введите следующее:

#### sw o04 imme off [Enter]

2. Например, если вы хотите включить розетку 01 с установленной для нее задержкой времени, введите следующее:

#### sw o01 delay on [Enter]

3. Например, если вы хотите перезагрузить розетку 03, введите следующее: **sw 003 reboot [Enter]** 

В следующих таблицах показаны возможные значения для команд Switch Outlet Status:

| Команда    | Описание                                                                               |
|------------|----------------------------------------------------------------------------------------|
| SW         | Команда переключения                                                                   |
|            | состояния розетки                                                                      |
| Розетка    | Описание                                                                               |
| 0          | Команда розетки                                                                        |
| хх         | Номер розетки БРП (PDU)<br>xx: Розетка PDU (01 ~ 04)                                   |
|            | Пример: о02                                                                            |
| -          | -                                                                                      |
| Опции      | Описание                                                                               |
| imme       | Немедленно переключите<br>состояние розетки                                            |
| delay      | Переключение состояния<br>розетки с предварительно<br>настроенным временем<br>задержки |
| N .        |                                                                                        |
| управление | Описание                                                                               |
| on         | Включить розетку                                                                       |
| off        | Выключить розетку                                                                      |
| Reboot     | Выключить розетку, а<br>затем включить розетку                                         |

В следующей таблице перечислены доступные переключения состояния розеток:

| Команда | Розет<br>ка | Опции         | Управл<br>ение | Enter   | Описание                                                                                      |
|---------|-------------|---------------|----------------|---------|-----------------------------------------------------------------------------------------------|
| SW      | oXX         | imme<br>delay | on             | [Enter] | Включить розетку XX с<br>опцией немедленно или с<br>задержкой. XX: Номер<br>розетки 01 ~ 04)  |
| SW      | oXX         | imme<br>delay | off            | [Enter] | Выключить розетку XX с<br>опцией немедленно или с<br>задержкой. XX: Номер<br>розетки 01 ~ 04) |
| SW      | oXX         |               | Reboot         | [Enter] | Выключить и снова<br>включить розетку XX. XX:<br>Номер розетки 01 ~ 04)                       |

Примечание: 1. Каждая командная строка может быть разделена пробелом.

2. Командную строку **Option (Опция)** можно пропустить, и тогда по умолчанию будет использоваться параметр **delay (с задержкой)**.

#### Чтение датчиков окружающей среды

Команда Read Environment Value позволяет просматривать измерения датчиков окружающей среды есо PDU.

Формула для команд в этом случае выглядит следующим образом:

#### Command + Outlet + Number + Option + [Enter] (Команда+Разъем+Номер+Опция+[Enter])

 Например, если вы хотите прочитать датчик окружающей среды 02 с помощью простой возвращаемой строки, введите следующее:

#### read sensor o02 simple [Enter]

2. Если вы хотите прочитать датчик окружающей среды 01 с возвращаемой строкой формата, введите следующее:

#### read sensor o01 format [Enter]

В следующих таблицах показаны возможные значения для команд чтения датчиков окружающей среды:

| Команда     | Описание                                                                                                    |
|-------------|----------------------------------------------------------------------------------------------------|
| read sensor | Команда чтения значения<br>датчика окружающей среды.                                                                                       |
| Розетка     | Описание                                                                                                    |
| 0           | Розетка (Разъем) с<br>установленным<br>датчиком окружающей<br>среды команда                                                                |
| XX          | Номер разъема на БРП (PDU)<br>с установленным датчиком<br>окружающей среды                                                                 |
|             | хх: Разъем датчиков PDU                                                                                                    |
|             | (01 ~ 04) Пример: о02                                                                                                    |
| Опции       | Описание                                                                                                    |
| simple      | Возвращает простую строку<br>значения датчика<br>окружающей среды на<br>выбранном разъеме с<br>установленным датчиком<br>окружающей среды. |
| format      | Возвращает<br>форматированную строку                                                                                                    |

В следующей таблице перечислены доступные команды чтения значения среды:

| Команда     | Датчик | Опции            | Enter   | Описание                                                                                                    |
|-------------|--------|------------------|---------|----------------------------------------------------------------------------------------------------|
| read sensor | oXX    | simple<br>format | [Enter] | Читает значение датчика<br>окружающей среды на выбранном<br>разъеме с установленным<br>датчиком окружающей среды.<br>Разъем XX с опцией simple<br>(простой) или format<br>(форматированный). XX: Номер<br>разъема 01 ~ 04) |

Примечание: 1. Каждая командная строка может быть разделена пробелом.

2. Командную строку **Option** можно пропустить, и тогда по умолчанию будет использоваться параметр **format**.

# Завершение сеанса Telnet

Команда завершения ceanca Telnet позволяет отключить ceanc telnet от eco PDU.

Формула для команды выглядит следующим образом:

#### Command + [Enter]

1. Если вы хотите отключить ceanc telnet, введите следующее:

#### quit [Enter]

В следующей таблице показано значение команды завершения ceaнса Telnet:

| Команда | Описание                       |
|---------|--------------------------------|
| quit    | Команда закрытия сеанса telnet |

В таблице перечислены команды закрытия ceanca Telnet:

| Команда | Enter   | Описание                     |
|---------|---------|------------------------------|
| quit    | [Enter] | Отключает ceaнc telnet c PDU |

# Перезагрузка БРП (PDU)

Команда Reboot PDU позволяет перезагрузить есо PDU. Формула

для команд перезагрузки PDU выглядит следующим образом:

#### Command + [Enter]

1. Например, если вы хотите перезагрузить Есо PDU, введите следующее: reboot [Enter]

В следующих таблицах показаны возможные значения для команд перезагрузки PDU:

| Команда | Описание                 |
|---------|--------------------------|
| Reboot  | Команда перезагрузки PDU |

В следующей таблице перечислены доступные команды перезагрузки PDU:

| Команда | Enter   | Описание                    |
|---------|---------|-----------------------------|
| Reboot  | [Enter] | Перезагрузка БРП (есо PDU). |

#### Сброс всей конфигурации РDU до значения по умолчанию

Команда Reset All PDU Config to Default позволяет сбросить Eco PDU до заводских настроек по умолчанию.

Синтаксис для команды выглядит следующим образом:

#### Command + [Enter]

1. Например, если вы хотите сбросить Есо PDU, введите следующее

#### clearallsetting [Enter]

В следующих таблицах показаны возможные значения для команд Reset All PDU Config to Default Value:

| Команда         | Описание                                                            |
|-----------------|---------------------------------------------------------------------|
| clearallsetting | Команда сброса всей<br>конфигурации PDU до<br>значения по умолчанию |

| Команда         | Enter   | Описание                        |
|-----------------|---------|---------------------------------|
| clearallsetting | [Enter] | Сбрасывает Есо PDU на заводские |
|                 |         | настройки по умолчанию.         |

# Инструкция по технике безопасности

#### Общие положения

- Устройство предназначено для работы в помещениях.
- Пожалуйста, внимательно прочтите эти инструкции. Сохраните их для использования далее.
- Соблюдайте все указанные на устройстве предупреждения и инструкции.
- ◆ Не ставьте устройство на неустойчивую поверхность (тележка, стол, стойка итд). Если устройство упадет, то это приведет к повреждениям.
- Не используйте устройство вблизи воды.
- Не ставьте устройство возле/над батареями или обогревателями.
- На корпусе устройства имеются щели и отверстия для обеспечения достаточной вентиляции. Для надежной работы и защиты от перегрева ни в коем случае не блокируйте и не накрывайте эти отверстия.
- Ни в коем случае не ставьте устройство на мягкую поверхность (кро вать, диван, ковер и т. п.), поскольку это приведет к блокированию вентиляционных отверстий. Также, не ставьте устройство в закрытый отсек, если только не обеспечена надлежащая вентиляция.
- Ни в коем случае не проливайте на устройство жидкости.
- Не используйте жидкие или аэрозольные чистящие средства. Не используйте жидкие или аэрозольные чистящие средства. Чистите при помощи влажной тряпки.
- Тип источника питания, от которого должно работать устройство, при приводится на паспортной табличке. Если вы не уверены в используемом типе источника питания, обратитесь к дилеру или в местную компанию-производитель электроэнергии.
- Во избежание повреждения системы важно, чтобы все устройства были надлежащим образом заземлены.
- Данное устройство оснащено 3-проводной заземленной вилкой. Это сделано для безопасности. Если вставить вилку в розетку не удается, вызовите электрика для замены устаревшей розетки. Не пытайтесь игнорировать назначение вилки заземляющего типа. Всегда соблюдайте местные/национальные правила монтажа электропроводки.
- В целях безопасности оборудование должно быть установлено рядом с розеткой, а отключенное устройство (приборный соединитель на съемном шнуре питания или вилка на неразъемном шнуре питания) должен быть легко доступен.

 Не ставьте ничего на шнур питания или кабели. Проложите шнур питания и кабели таким образом, чтобы не наступать и не цепляться за них.

 Для защиты системы от неожиданных скачков напряжения, используйте сетевой фильтр, стабилизатор напряжения или источник бесперебойного питания (ИБП).

 Аккуратно расположите кабели системы и шнуры питания; убедитесь, что на кабелях ничего не лежит.

При подключении или отключении питания от блоков питания с возможностью «горячей» замены соблюдайте следующие правила:

- установите блок питания перед подключением кабеля питания к блоку питания.
- Перед отключением блока питания отсоедините кабель питания.

 Если система имеет несколько источников питания, отключите питание от системы, отсоединив все силовые кабели от источников питания.

Ни в коем случае не вставляйте в отверстия в корпусе какие-либо предметы. Они могут коснуться деталей под высоким напряжением или вызвать короткое замыкание, что приведет к пожару или поражению электрическим током.

 Не пытайтесь ремонтировать устройство самостоятельно. Для выпол- нения ремонта обращайтесь к квалифицированному обслуживающему персоналу.

 Если произойдет какая-либо из описанных ниже ситуаций, выключите устройство из розетки и отнесите квалифицированному обслуживающему персоналу для выполнения ремонта.

• Повреждение или сильный износ шнура питания или вилки.

- Внутрь устройства попала жидкость.
- Устройство попало под дождь или облито водой.
- Устройство упало или поврежден корпус.

 Производительность устройства значительно снизилась, что говорит о необходимости обслуживания.

- При выполнении операций, описанных в инструкции по эксплуатации, устройство работает неправильно.
- Регулируйте только те элементы управления, которые описаны в инструкции по эксплуатации. Неправильная регулировка других элементов управления может привести к повреждениям, на устранение которых у квалифицированного специалиста уйдет много времени.

 Не подключайте разъем RJ-11 с маркировкой « Датчик» к общественной телекоммуникационной сети.

#### <u> Монтаж в стойке</u>

- Прежде чем работать со стойкой, убедитесь, что стабилизаторы прикреплены к стойке, выдвинуты до пола, и что весь вес стойки приходится на пол. Прежде чем работать со стойкой, установите передние и боковые стабилизаторы для одиночной стойки или только передние стабилизаторы для нескольких соединенных стоек.
- Всегда загружайте стойку снизу вверх и устанавливайте первым самое тяжелое устройство.
- Прежде чем выдвигать устройство из стойки, убедитесь, что стойка стоит ровно и устойчиво.
- Будьте осторожны, нажимая задвижки разблокировки направляющих устройства и выдвигая/задвигая устройство в стойку, направляющие могут защемить пальцы.
- После установки устройства в стойку аккуратно выдвиньте направляющую в положение блокировки, а затем задвиньте устройство в стойку.
- Не перегружайте распределительную сеть питания переменного тока, к которой подключена стойка. Общая нагрузка стойки не должна превышать 80 процентов от мощности распределительной сети.
- Убедитесь, что все установленное в стойке оборудование, включая разветвители питания и другие электрические соединения, надлежащим образом заземлено.
- Убедитесь, что устройства в стойке обеспечены достаточной вентиляцией.
- Убедитесь, что рабочая температура окружающей среды внутри стойки не превышает максимальную температуру окружающей среды, указанную производителем оборудования.
- Не наступайте и не становитесь на устройства во время обслуживания других устройств в стойке.

# Основной шнур электропитания есо PDU

Используйте шнур питания, входящий в комплект поставки. Если возникнет необходимость заменить шнур, поставляемый в комплекте, обязательно используйте шнур как минимум того же стандарта, что и прилагаемый.

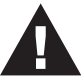

# <u>Крепление силовых кабелей</u>

Для закрепления кабелей в розетках электропитания есо PDU используйте только держатели кабелей Lock-U-Plug компании ATEN, специально разработанные для работы с есо PDU.

Использование любого другого устройства для фиксации кабеля может быть очень опасным. Пожалуйста, свяжитесь с вашим дилером ATEN для получения информации о ATEN Lock-U-Plugs.

# Сброс автоматического выключателя

Перед переключением автоматического выключателя для сброса БРП, отключите питание и отсоедините все устройства, подключенные к розеткам БРП Есо PDU, чтобы предотвратить повреждение, вызванное внезапным скачком напряжения. Если скачок напряжения приводит к тому, что автоматический выключатель БРП отключает питание и его необходимо сбросить, следуйте приведенным ниже инструкциям.

#### Процедура восстановления:

- 1. Безопасно отключите питание и отсоедините все устройства, подключенные к розеткам Есо PDU.
- 2. Выключите автоматический выключатель источника, который обеспечивает питание Eco PDU.
- 3. Переключите автоматический выключатель есо PDU.
- 4. Выключите автоматический выключатель источника, который обеспечивает питание Eco PDU.
- 5. Снова подключите устройства к розеткам питания есо PDU и включите их.

# Техническая поддержка

#### Весь мир

 Для онлайн-технической поддержки, включая поиск и устранение неисправностей, получение документации, апдейта прошивок, обращайтесь на сайт: http://eservice.aten.com

 Для получения поддержки по-телефону, см. Телефонная служба поддержки, стр. ііі.

# <u>Россия</u>

| Поддержка                                  |                                                      | http://eservice.aten.com/ |
|--------------------------------------------|------------------------------------------------------|---------------------------|
| Онлайн<br>техничес<br>кая<br>поддерж<br>ка | Troubleshooting<br>Documentation<br>Software Updates | http://www.aten.com/ru/ru |
| Телефонная с                               | лужба поддержки                                      | +7-495-134-28-08          |

Прежде чем связываться с нами, приготовьте следующую информацию

- Номер модели, серийный номер и дата приобретения.
- Конфигурация вашего компьютера, включая операционную систему, версию, платы расширения и программное обеспечение.
- Сообщения об ошибках, если таковые отображались.
- Последовательность операций, которая привела к ошибке.
- Прочая информация, которая по вашему мнению может помочь.

# Определение ІР-адреса

Если вы являетесь администратором и входите в систему в первый раз, вам необходимо получить доступ к БРП (есо PDU), чтобы назначить ему IP-адрес, к которому могут подключаться пользователи. Существует три способа сделать это. В любом случае клиентский компьютер должен находиться в том же сегменте сети, что и БРП линейки есо PDU. После того, как вы подключились и вошли в систему, вы можете присвоить устройству фиксированный сетевой адрес. (См. *Управление устройствами*, стр. 41.)

#### Метод 1:

Для компьютеров под управлением Windows IP-адрес можно определить и/или назначить с помощью утилиты IP Installer. Утилиту можно получить в разделе загрузки нашего веб-сайта или на компактдиске с программным обеспечением. Выберите Driver/SW (Драйвер/Программы) и модель вашего устройства. После загрузки программы на клиентский компьютер выполните следующие действия:

- 1. Распакуйте содержимое файла IPInstaller.zip в каталог на жестком диске.
- 2. Перейдите в каталог, в который была распакована программа IPInstaller, и запустите

IPInstaller.exe. Откроется окно, подобное приведенному ниже:

| evice Name                                                                                                    | Model Name                                                                                                    | MAC Address                                                                                   | IP Address                                                                                                    | Esit                                 |
|----------------------------------------------------------------------------------------------------|----------------------------------------------------------------------------------------------------|-----------------------------------------------------------------------------------------------|----------------------------------------------------------------------------------------------------|--------------------------------------|
| 8 Series                                                                                                    | PE8208G                                                                                                    | 00-10-74-96-08-02                                                                             | 192.168.0.60                                                                                                    |                                      |
|                                                                                                    |                                                                                                    |                                                                                               |                                                                                                    | Abou                                 |
|                                                                                                    |                                                                                                    |                                                                                               |                                                                                                    |                                      |
|                                                                                                    |                                                                                                    |                                                                                               |                                                                                                    |                                      |
|                                                                                                    |                                                                                                    |                                                                                               |                                                                                                    |                                      |
|                                                                                                    |                                                                                                    |                                                                                               |                                                                                                    |                                      |
|                                                                                                    |                                                                                                    |                                                                                               |                                                                                                    |                                      |
|                                                                                                    |                                                                                                    |                                                                                               |                                                                                                    |                                      |
|                                                                                                    |                                                                                                    |                                                                                               |                                                                                                    | Enumor                               |
|                                                                                                    |                                                                                                    |                                                                                               |                                                                                                    | Enumer                               |
| tocol: IPv4 💌                                                                                                    | Network adapter:                                                                                                    | MAC: 00-06-7b-0a                                                                              | c0-1c, IP: 192.168.52.102                                                                                                    | <u>Enumer</u> <u>Set IF</u>          |
| tocol: IPv4 💌                                                                                                    | Network adapter:                                                                                                    | MAC: 00-06-7b-0a                                                                              | c0-1c, IP: 192.168.52.102                                                                                                    | Enumer<br><u>S</u> et IF             |
| tocol: IPv4 💌<br>Pv4 settings<br>© Obtain an IP addre                                                                                                    | Network adapter:<br>ss automatically (DH                                                                                                    | MAC: 00-06-7b-0a                                                                              | c0-1c, IP: 192.168.52.102<br>V5 settings<br>© Obtain an IPv6 address automatically (DHCP)                                                                                                    | _ <u>E</u> numer<br>▼ <u>S</u> et IF |
| tocol: <mark>IPv4 ▼</mark><br>Pv4 settings<br>● Obtain an IP addre<br>◯ Use the following IF                                                                                         | Network adapter:<br>ss automatically (DH<br><sup>o</sup> address:                                                                                          | MAC: 00-06-7b-0a                                                                              | e0-1c, IP: 192.168.52.102<br>v6 settings<br>C Obkan an IPv6 address automatically (DHCP)<br>C Use the following IPv6 address:                                                                                                    | Enumer<br>▼ Set IF                   |
| tocol: IPv4  V4 settings Obtain an IP addre Use the following IF IP address:                                                                                                    | Network adapter:<br>ss automatically (DH<br>P address:<br>192 - 168 - 0                                                                                    | MAC: 00-06-7b-0a                                                                              | c0-1c, IP: 132.168.52.102<br>V5 settings<br>© Obtain an IPV6 address automatically (DHCP)<br>© Ure the following IPV6 address:<br>IPV6 address:                                                                                                    | <u>E</u> numer<br>▼ <u>S</u> et IF   |
| tocol: IPv4  V4 settings Obtain an IP addree Use the following If IP address: Subnet mask:                                                                                           | Network adapter:<br>ss automatically (DH<br>P address:<br>192 - 168 - 0<br>255 - 255 - 0                                                                   | MAC: 00-06-7b-0a                                                                              | c0-1c, IP. 192.168.52.102 V6 settings Dbtain an (IV-6 address automatically (DHCP) Use the following (IV-6 address: VP-6 address: Subnet prefix length:                                                                                                    | <u>S</u> et IF                       |
| tocol: IPv4  V4 settings Obtain an IP addree Use the following IF IP address: Subnet mask: Default gateway:                                                                          | Network adapter:<br>ss automatically (DH<br>address:<br>192.168.0<br>255.255.0<br>192.168.0                                                                | MAC: 00-06-75-09<br>CP)<br>. 60<br>. 0<br>. 254                                               | c0-1c, IP. 192.168.52.102 V6 settings Dblan an IPv6 address automatically (DHCP) Use the following IPv6 address: Pv6 address: Subnet prefix length: Default gateway:                                                                                                    | <u>E</u> numer                       |
| tocol: IPv4<br>v4 settings<br>Obtain an IP addre<br>Use the following If<br>IP address:<br>Subnet mask:<br>Default gateway:<br>Obtain DNS server                                     | Network adapter:<br>ss automatically (DH<br><sup>a</sup> address:<br>192, 168, 0<br>192, 168, 0<br>address automatica                                      | MAC: 00-06-75-0a                                                                              | c0-1c, IP. 192.168.52.102 V6 settings Dbkan na IP-V6 address automatically (DHCP) Ue the following IP-V6 address: IP-V6 address: Default gateway: Default gateway: Default gateway:                                                                                                | Enumer<br>▼ Set IF                   |
| tooot IPv4  vv4 settings Obtain an IP addres Use the following If IP address: Subnet mask: Default gateway: Obtain DNS server Use the following D                                    | Network adapter:<br>ss automatically (DH<br><sup>9</sup> address:<br>122, 168, 0<br>125, 255, 0<br>132, 168, 0<br>address automatica<br>NS server address  | MAC: 00-06-7b-0a<br>CP)<br>60<br>0<br>254<br>lly<br>6<br>6<br>6<br>6<br>6<br>6<br>6<br>6<br>6 | e0-1e, IP. 132.168.52.102 VS settings O Ustar and IPV6 address automatically (DHCP) Use the following IPV6 address UPv6 address: Default gateway: O Ustar DNS server address automatically Use the following DNS server addresses.                                                 | Enumer<br>▼ Set IF                   |
| tocot: IPv4 v<br>Av4 settings<br>© Ubtain an IP addre<br>© Use the following IF<br>IP address:<br>Subnet mark:<br>Default gateway:<br>© Use the following D<br>Preferred DNS server: | Network adapter:<br>ss automatically (DH<br>P address:<br>192, 168, 0<br>255, 255, 0<br>192, 168, 0<br>address automatica<br>NS server addresse<br>0, 0, 0 | MAC: 00-06-7b-0a<br>CP)<br>60<br>254<br>0<br>0<br>0<br>0<br>0<br>0<br>0<br>0<br>0             | c0-1c, IP. 192.168.52.102 VS settings US settings Use the rolowing IPv6 address: IPv6 address: IPv6 address: Use the rolowing IPv6 address: Use the rolowing IPv6 address: Use the rolowing IPv6 address automatically Use the rolowing DNS server addresses: Prefered DNS server: |                                      |

3. Выберите устройство из списка устройств.

Примечание: 1. Если список пустой или ваше устройство не отображается, щелкните Enumerate (Перечислить), чтобы обновить список устройств.

- Если в списке присутствует больше одного устройства, определите требуемое по МАС-адресу. МАС-адрес БРП (есо PDU) указан на его нижней панели.
- 4. Выберите либо Obtain an IP address automatically (DHCP)(Получать IPadpec автоматически (DHCP) или Specify an IP address (Укажите IP-аdpec). Если вы выберите второй вариант, заполните поля IP-Address (IP-адрес), Subnet Mask (Маска подсети) и Gateway (Шлюз), необходимую для вашей сети.
- 5. Нажмите Set IP (Установить IP-адрес).
- 6. После того, как IP-адрес появится в списке устройств, нажмите **Exit (Выход)**, чтобы закрыть программу.

#### Метод 2:

- Задайте для клиентского компьютера IP-адрес 192.168.0.XXX. Где XXX представляет любое число или числа, кроме 60 (192.168.0.60 — это адрес по умолчанию для есо PDU).
- 2. Укажите IP-адрес устройства по умолчанию (192.168.0.60) в браузере, чтобы получить к нему доступ.
- 3. Назначьте фиксированный IP-адрес для устройства (См. Конфигурация IPv4 (IPv4 Configuration), стр. 43), подходящий для сегмента сети, в котором оно находится.
- 4. После выхода верните исходное значение IP-адреса клиентского компьютера.
- 5. После входа в систему перейдите в Network Settings (Настройки Сети), чтобы настроить постоянную IP-среду (см. *Конфигурация IPv4 (IPv4 Configuration)*, стр. 43).

#### Метод 3:

ПО NRGence eco DC позволяет определить/назначить IP-адрес для настройки устройства PDU и мониторинга состояния питания подключенного к нему оборудования. ПО NRGence eco DC можно загрузить в разделе загрузок веб-сайта ATEN.

# Характеристики

| PG98230B /                            | PG98230B2          | / PG98230G                   |                                      |
|---------------------------------------|--------------------|------------------------------|--------------------------------------|
| Назначение                            | PG98230B           | PG98230B2                    | PG98230G                             |
| Электрическая                         | часть              |                              |                                      |
| Номинально<br>е входное<br>напряжение | 208B 3<br>Delta)   | фазы (соединение             | 400/230В 3 фазы (соединение<br>Star) |
| Максимальны<br>й входной ток          | 20A<br>16A (UI     | (макс.)<br>_ de-rated)       | 16А(макс.)                           |
| Частота на<br>входе                   |                    | 50 – 60                      | Гц                                   |
| Входное<br>подключение                | NEMA L21-20P       | NEMA L15-20P                 | IEC 309 32A Red 3P+N+E               |
| Входная<br>мощность                   | 7205V/<br>5764VA ( | A (Макс.);<br>UL de-rated)   | 11084VA (Макс.);                     |
| Тип розетки                           |                    | 6 x IEC 6032<br>24 x IEC 603 | 20 C19<br>20 C13                     |
| Номинальное<br>выходное<br>напряжение | 208 В пе<br>т      | еременного<br>ока            | 230 В переменного тока               |
| Максимальны                           | C13: 1             | 5А(макс.)                    | С13:10А (макс.);                     |
| й выходной                            | 12A (UI            | _ de-rated)                  | С19:16А (макс.);                     |
| ток (розетка)                         | C19: 2<br>16A (UI  | 0А(макс.)<br>_ de-rated)     |                                      |
| Автовыключат                          |                    | -                            |                                      |
| ели<br>(прерыватели)                  |                    |                              |                                      |
| Измерение                             | Порозеточно: си    | ла тока, напряжени           | е, мониторинг PF и КВт/ч             |
| Управление                            |                    | Да                           |                                      |
| розетками                             |                    |                              |                                      |
| Порты                                 |                    | Да                           |                                      |
| датчиков                              |                    |                              |                                      |
| окружающе                             |                    |                              |                                      |
| Точность                              |                    | 1%                           |                                      |
| измерения                             |                    | 170                          |                                      |
| Физические хар                        | актеристики        |                              |                                      |
| Длина                                 |                    | 3 м                          |                                      |
| шнура                                 |                    |                              |                                      |
| премиература и                        | влажность          |                              |                                      |
| Температура<br>(рабочая/хра<br>нения) |                    | 0 – 60 °C* / -20             | 0 – 60 °C                            |
| Влажность<br>(рабочая/хран<br>ения)   |                    | 0-80% относите<br>конденса   | пьная., без<br>ата                   |

| Соответствие                          |                                                              |                                   |                                      |  |
|---------------------------------------|--------------------------------------------------------------|-----------------------------------|--------------------------------------|--|
| EMC<br>Верификация                    | F                                                            | CC                                | CE, EMC                              |  |
| Нормы<br>безопасности                 | UL                                                           | , PSE                             | CE                                   |  |
| Гарантия                              |                                                              | 2 года                            | a                                    |  |
| PG98330B /                            | PG98330B2                                                    | / PG98330G                        |                                      |  |
| Назначение                            | PG98330B                                                     | PG98330B2                         | PG98330G                             |  |
| Электрическая                         | часть                                                        |                                   |                                      |  |
| Номинально<br>е входное<br>напряжение | 208B 3<br>Delta)                                             | фазы (соединение                  | 400/230В 3 фазы (соединение<br>Star) |  |
| Максимальны<br>й входной ток          | 30A<br>24A (UL                                               | (макс.)<br><sub>-</sub> de-rated) | 32А(макс.)                           |  |
| Частота на<br>входе                   |                                                              | 50 – 60                           | Гц                                   |  |
| Входное<br>подключение                | NEMA L21-30P                                                 | NEMA L15-30P                      | IEC 60309 32A Red 3P+N+E             |  |
| Входная<br>мощность                   | 10808V<br>8464VA (                                           | А (Макс.);<br>UL de-rated)        | 22170VA (Макс.);                     |  |
| Тип розетки                           |                                                              | 6 x IEC 603<br>24 x IEC 603       | 20 C19<br>320 C13                    |  |
| Номинальное<br>выходное<br>напряжение | 208 В пе<br>т                                                | ременного<br>ока                  | 230 В переменного тока               |  |
| Максимальны                           | C13: 1                                                       | 5А(макс.)                         | С13:10А (макс.);                     |  |
| й выходной                            | 12A (UL                                                      | _ de-rated)                       | С19:16А (макс.);                     |  |
| ток (розетка)                         | C19: 2<br>16A (UI                                            | 0А(макс.)<br>_ de-rated)          |                                      |  |
| Автовыключат<br>ели<br>(прорыватови)  | 3 x UL48                                                     | 39(2P)-20A                        | 6 x UL489(1P)-16A                    |  |
| (прерыватели)<br>Измерение            | Порозеточно: сила тока, напряжение, мониторинг PF и<br>КВт/ч |                                   |                                      |  |
| Управление                            |                                                              | Да                                |                                      |  |
| розетками                             |                                                              |                                   |                                      |  |
| Порты                                 |                                                              | Да                                |                                      |  |
| датчиков                              |                                                              |                                   |                                      |  |
| окружающе                             |                                                              |                                   |                                      |  |
| и среды                               |                                                              |                                   |                                      |  |
| І ОЧНОСТЬ<br>ИЗМЕРЕНИЯ                | 1%                                                           |                                   |                                      |  |
| Физические хар                        | актеристики                                                  |                                   |                                      |  |
| Длина                                 | - <b>I</b>                                                   | 3 м                               |                                      |  |
| шнура                                 |                                                              | - 11                              |                                      |  |
| питания<br>питания<br>атура и         | влажность                                                    |                                   |                                      |  |
|                                       |                                                              | 0 - 60 °C* / 2                    | 20 - 60                              |  |
| гемпература<br>(рабочая/хра<br>нения) |                                                              | °C                                |                                      |  |

| Влажность<br>(рабочая/хран<br>ения) | 0-80% относительная., без<br>конденсата |         |  |  |
|-------------------------------------|-----------------------------------------|---------|--|--|
| Соответствие                        |                                         |         |  |  |
| EMC<br>Верификация                  | FCC                                     | CE, EMC |  |  |
| Нормы<br>безопасности               | UL, PSE CE                              |         |  |  |
| Гарантия                            | 2 года                                  |         |  |  |

# Ошибка входа администратора

Если вы не можете выполнить вход с правами администратора (например, из-за того, что информация об имени пользователя / пароле испорчена или вы забыли ее, например), вы можете очистить данные для входа с помощью следующей процедуры:

- 1. Выключите есо PDU и снимите его корпус.
- 2. Замкните джампер с надписью ЈЗ.
- 3. Подайте питание на эко PDU.
- 4. После того, как звуковой сигнал укажет на успешное включение, выключите переключатель.
- 5. Снимите крышку перемычки с J1.
- 6. Закройте корпус и запустите есо PDU.

После запуска вы можете использовать имя пользователя и пароль по умолчанию для входа в систему.

# Ограниченная гарантия

Компания ATEN дает гарантию отсутствия в данном изделии дефектов материала или изготовления в течение двух (2) лет с даты первого приобретения. Па некоторые виды продукции предоставляется дополнительный год гарантии(более подробную информацию см. В разделе «Гарантия А +»). На кабели и аксессуары стандартная гарантия не распространяется.

# На что распространяется ограниченная гарантия на оборудование

ATEN бесплатно предоставит услуги по ремонту в течение гарантийного периода. Если продукт является детективным, ATEN по своему усмотрению может (1) отремонтировать указанный продукт с новыми или отремонтированными компонентами или (2) заменить весь продукт идентичным продуктом или аналогичным продуктом, который выполняет те же функции, как и дефектный продукт. Замененные продукты предполагают гарантию укт на оставшийся период до окончания гарантии, или на 90 дней, в зависимости от того, что наступит позже. Когда продукты или компоненты заменяются, заменяюшие изделия становятся собственностью клиента. замененные а изделия становятся собственностью АТЕМ.

Чтобы узнать больше о правилах гарантии, пройдите по ссылке: http://www.aten.com/global/en/legal/policies/warranty-policy/

Copyright © 2022 ATEN® International Co., Ltd.

Released: 08.09.2022

ATEN and the ATEN logo are registered trademarks of ATEN International Co., Ltd. All rights reserved. All other brand names and trademarks are the registered property of their respective owners.